UNIVERSITY OF TEXAS ARLINGTON

> KNOWLEDGE SERVICES

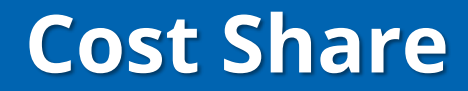

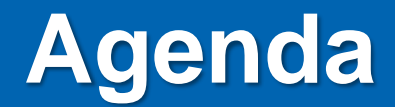

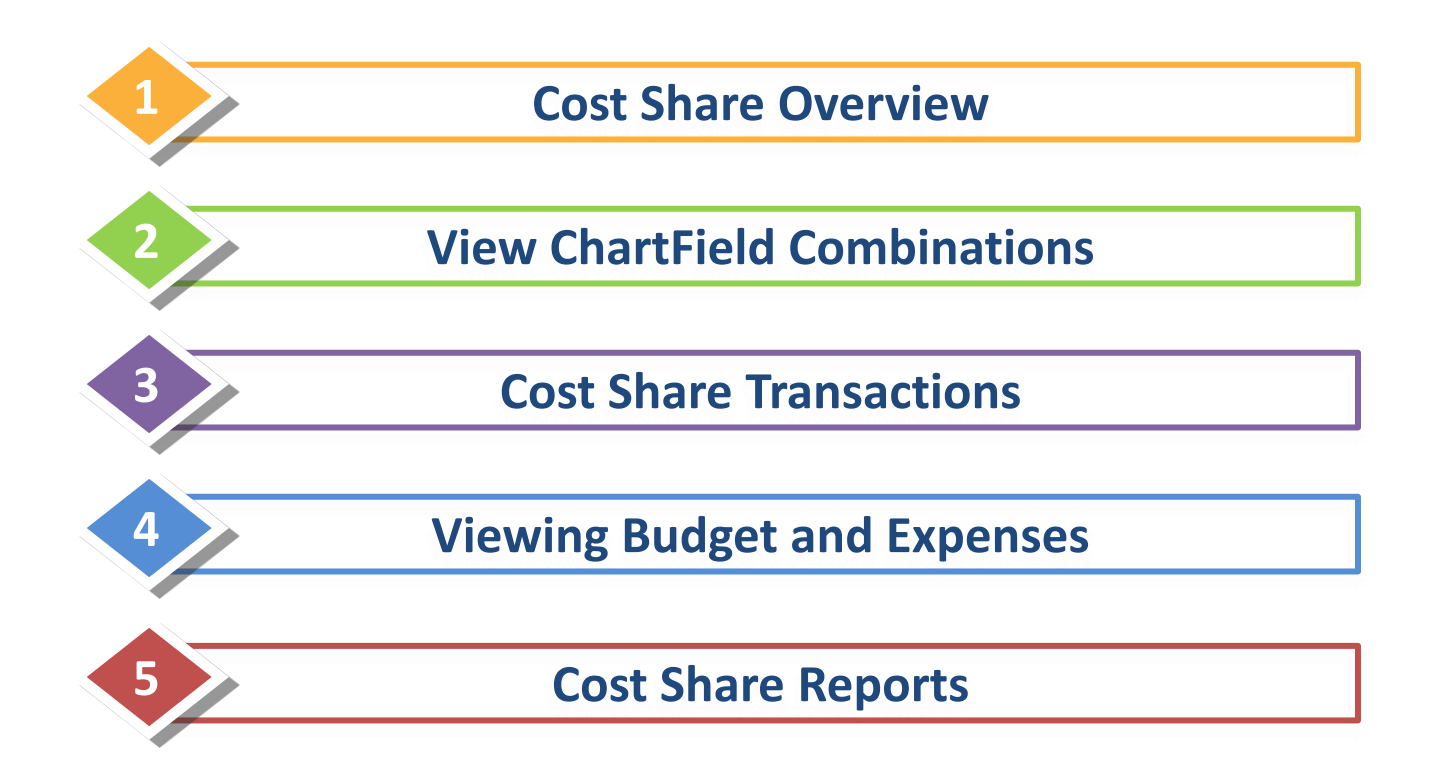

### **Cost Share**

Cost Share is the portion of a project's costs that are paid from sources other than the funds provided by the sponsor.

Cost Sharing occurs either when a sponsor requires, or the University commits in a proposal, funds beyond those awarded by the sponsoring agency.

• The primary department for which the sponsored project or program is affiliated with is ultimately responsible for meeting cost sharing commitments.

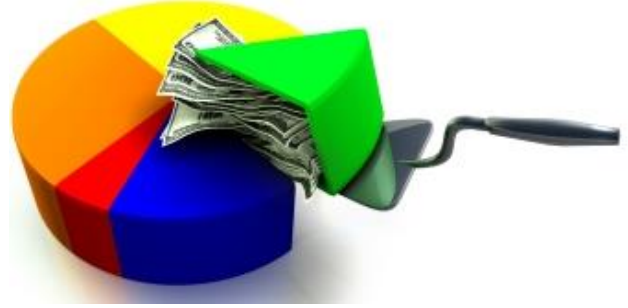

### **Establishing Cost Share Budget**

The PI (Principle Investigator) works with the Department Chair/Dean/Provost or VP of Research to identify the source of funds for the Cost Share during the proposal submission (BlueSheet) process.

Once the Cost Share is setup, the PI/Department will be notified via email.

A Budget Transfer journal should be completed by the Department to move funds from the designated Cost Center to the Cost Share to establish a budget for the anticipated expenses, such as:

- A1000 = AP/Classified Salaries
- A4000 = Operating Expenses
- A3000 = Fringe

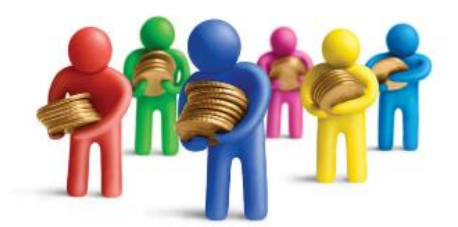

Once the Budget Transfer is complete, the department can begin spending.

**Note:** The Budget Transfer journal should be completed each year for Awards with multi-year cost share.

### **Identifying Cost Share Accounts:**

### Cost Share chartfield values contain a Project ID + Cost Center.

| Cost Share Ch | artField Sti | ring |        |          |             |            |          |             |
|---------------|--------------|------|--------|----------|-------------|------------|----------|-------------|
| SpeedType     | Account      | Fund | Dept   | Function | PC Bus Unit | Project    | Activity | Cost Center |
| CS20011400    | 62101        | 2100 | 625000 | 200      | UTASP       | 1261005200 | 1        | 200114      |

| Non-Cost Sha | are ChartFi                                                       | eld String | 5    |          |             |         |          |             |  |  |  |  |  |  |
|--------------|-------------------------------------------------------------------|------------|------|----------|-------------|---------|----------|-------------|--|--|--|--|--|--|
| SpeedType    | Account                                                           | Fund       | Dept | Function | PC Bus Unit | Project | Activity | Cost Center |  |  |  |  |  |  |
| 1261005200   | <b>1261005200</b> 62101 <b>5100</b> 625101 200 UTASP 1261005200 1 |            |      |          |             |         |          |             |  |  |  |  |  |  |

Cost Share Fund codes <u>exclude</u> the following Sponsored codes:

- 5100 = Federal Sponsored Programs
- 5200 = State Sponsored Programs
- 5300 = Local Sponsored Programs
- 5400 = Private Sponsored Programs

### **Example of ChartField Combination for Cost Share**

• The table below illustrates an office supply expense charged to a Cost Share:

| ChartField                      | Value      | Description            |
|---------------------------------|------------|------------------------|
| Business Unit                   | UTARL      | UT Arlington           |
| Account (GL Account)            | 63003      | Office Supplies        |
| Department                      | 625000     | Engineering            |
| Cost Center                     | 200114     | Dean of Engineering    |
| Fund                            | 2100       | E&G General Funds      |
| Function                        | 200        | Research               |
| Business Unit (Project Costing) | UTASP      | UTA Sponsored Programs |
| Project ID                      | 1261005200 | UTA Sponsored Project  |
| Activity ID                     | 1          | UTA Activity ID        |

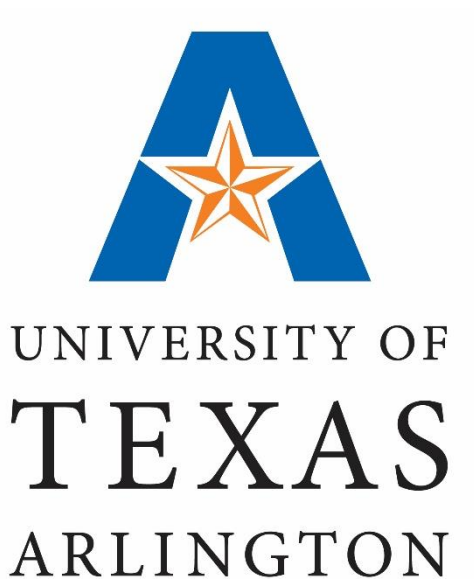

## Cost Share "View ChartField Combinations"

### **ChartField Combinations**

### **View ChartField Combinations**

- ChartField values can be viewed from the SpeedTypes page in UT Share.
- A SpeedType (SpeedChart) is a combination of values used to quickly populate data into chartfields.
- The SpeedType (SpeedChart) for a Cost Share begins with "CS" + the Cost Center number (e.g. CS200116).

**Note:** If there are multiple Projects (with cost share) funded by the same Cost Center, the last two digits of the SpeedType will increase incrementally (e.g. CS20011600, CS20011601, CS20011602).

| Entorio                                                                                                    |                                                                                                    |                                                                                                    |              |                                                                                                    |                     |
|----------------------------------------------------------------------------------------------------|----------------------------------------------------------------------------------------------------|----------------------------------------------------------------------------------------------------|--------------|----------------------------------------------------------------------------------------------------|---------------------|
| Emera                                                                                                    | ny information y                                                                                                    | ou have and click                                                                                                    | Search. Leav | e fields blank for a                                                                                                    | list of all values. |
|                                                                                                    |                                                                                                    |                                                                                                    |              |                                                                                                    |                     |
| Find                                                                                                    | an Existing Va                                                                                                    | lue                                                                                                    |              |                                                                                                    |                     |
| ▼Se                                                                                                    | arch Criteria                                                                                                    |                                                                                                    |              |                                                                                                    |                     |
|                                                                                                    |                                                                                                    |                                                                                                    |              |                                                                                                    |                     |
|                                                                                                    | Setl                                                                                                    | D = 🔻                                                                                                    | UTARL        | Q                                                                                                    |                     |
|                                                                                                    | SpeedType Ke                                                                                                    | v begins with v                                                                                                    | CS200116     |                                                                                                    |                     |
|                                                                                                    | User l                                                                                                    | D begins with V                                                                                                    |              |                                                                                                    |                     |
| Primar                                                                                                    | v Permission Lie                                                                                                    | et begins with                                                                                                    | 1            |                                                                                                    |                     |
| Ty                                                                                                    | no of SpoodTyp                                                                                                    |                                                                                                    | One Licer    | Q                                                                                                    | -                   |
|                                                                                                    | he of Sheed tyb                                                                                                    |                                                                                                    | Une User     |                                                                                                    | Ţ                   |
| Cas                                                                                                    | e Sensitive                                                                                                    |                                                                                                    |              |                                                                                                    |                     |
|                                                                                                    |                                                                                                    |                                                                                                    |              |                                                                                                    |                     |
|                                                                                                    |                                                                                                    |                                                                                                    | _            |                                                                                                    |                     |
| Sea                                                                                                    | rch Clear                                                                                                    | Basic Search                                                                                                    | Save S       | earch Criteria                                                                                                    |                     |
|                                                                                                    |                                                                                                    |                                                                                                    |              | earch ontena                                                                                                    |                     |
|                                                                                                    |                                                                                                    |                                                                                                    |              | caren ontena                                                                                                    |                     |
| Searc                                                                                                    | h Results                                                                                                    |                                                                                                    | 00100        | carer ontena                                                                                                    |                     |
| Searc<br>View A                                                                                                    | h Results                                                                                                    |                                                                                                    | First ④      | 1-32 of 32 D Last                                                                                                    |                     |
| Searc<br>View A                                                                                                    | h Results                                                                                                    | User ID Primary P                                                                                                    | First ④      | 1-32 of 32 Detast                                                                                                    |                     |
| Searc<br>View Al<br>SetID<br>UTARL                                                                                                    | h Results<br>I<br>SpeedType Key<br>CS200116                                                                                                    | User ID Primary P<br>(blank) (blank)                                                                                                    | First ④      | 1-32 of 32 (b) Last<br>Type of SpeedType<br>Universal                                                                                                    |                     |
| Searc<br>View Al<br>SetID<br>UTARL<br>UTARL                                                                                            | h Results<br>SpeedType Key<br>CS200116<br>CS20011600                                                                                                    | User ID Primary P<br>(blank) (blank)<br>(blank) (blank)                                                                                                    | First ④      | 1-32 of 32 (b) Last<br>Type of SpeedType<br>Universal<br>Universal                                                                                                    |                     |
| Search<br>View Al<br>SetID<br>UTARL<br>UTARL<br>UTARL                                                                                  | h Results<br>I<br>SpeedType Key<br>CS200116<br>CS20011600<br>CS20011601                                                                                                    | User ID Primary P<br>(blank) (blank)<br>(blank) (blank)<br>(blank) (blank)                                                                                                    | First (1)    | 1-32 of 32 (b) Last<br>Type of SpeedType<br>Universal<br>Universal<br>Universal                                                                                                    |                     |
| Searc<br>View Al<br>SetID<br>UTARL<br>UTARL<br>UTARL<br>UTARL                                                                          | h Results<br>SpeedType Key<br>CS200116<br>CS20011600<br>CS20011601<br>CS20011602                                                                                                    | User ID Primary P<br>(blank) (blank)<br>(blank) (blank)<br>(blank) (blank)<br>(blank) (blank)                                                                                                    | First ④      | 1-32 of 32 (E) Last<br>Type of SpeedType<br>Universal<br>Universal<br>Universal                                                                                                    |                     |
| Searci<br>View Al<br>SetID<br>UTARL<br>UTARL<br>UTARL<br>UTARL<br>UTARL                                                                | h Results<br>SpeedType Key<br>CS200116<br>CS20011600<br>CS20011601<br>CS20011602<br>CS20011603                                                                                                    | User ID Primary P<br>(blank) (blank)<br>(blank) (blank)<br>(blank) (blank)<br>(blank) (blank)<br>(blank) (blank)                                                                                                    | First ④      | 1-32 of 32 (E) Last<br>Type of SpeedType<br>Universal<br>Universal<br>Universal<br>Universal                                                                                                    |                     |
| Search<br>View Al<br>SetID<br>UTARL<br>UTARL<br>UTARL<br>UTARL<br>UTARL<br>UTARL                                                       | h Results<br>SpeedType Key<br>CS200116<br>CS20011600<br>CS20011601<br>CS20011602<br>CS20011603<br>CS20011604                                                                                                   | User ID Primary P<br>(blank) (blank)<br>(blank) (blank)<br>(blank) (blank)<br>(blank) (blank)<br>(blank) (blank)<br>(blank) (blank)                                                                                                | First ④      | 1-32 of 32 (*) Last<br>Type of SpeedType<br>Universal<br>Universal<br>Universal<br>Universal<br>Universal<br>Universal                                                                                                    |                     |
| Search<br>View Al<br>SetID<br>UTARL<br>UTARL<br>UTARL<br>UTARL<br>UTARL<br>UTARL<br>UTARL                                              | h Results<br>SpeedType Key<br>CS200116<br>CS20011600<br>CS20011601<br>CS20011602<br>CS20011603<br>CS20011604<br>CS20011605                                                                                     | User ID Primary P<br>(blank) (blank)<br>(blank) (blank)<br>(blank) (blank)<br>(blank) (blank)<br>(blank) (blank)<br>(blank) (blank)<br>(blank) (blank)                                                                             | First ④      | 1-32 of 32 (*) Last<br>Type of SpeedType<br>Universal<br>Universal<br>Universal<br>Universal<br>Universal<br>Universal<br>Universal<br>Universal                                                                                                    |                     |
| Searce<br>View Al<br>SetID<br>UTARL<br>UTARL<br>UTARL<br>UTARL<br>UTARL<br>UTARL<br>UTARL<br>UTARL                                     | h Results<br>SpeedType Key<br>CS200116<br>CS20011601<br>CS20011601<br>CS20011602<br>CS20011603<br>CS20011604<br>CS20011605<br>CS20011606                                                                       | User ID Primary P<br>(blank) (blank)<br>(blank) (blank)<br>(blank) (blank)<br>(blank) (blank)<br>(blank) (blank)<br>(blank) (blank)<br>(blank) (blank)                                                                             | First ④      | 1-32 of 32 (*) Last<br>Type of SpeedType<br>Universal<br>Universal<br>Universal<br>Universal<br>Universal<br>Universal<br>Universal<br>Universal<br>Universal                                                                                                    |                     |
| Searce<br>View Al<br>SetID<br>UTARL<br>UTARL<br>UTARL<br>UTARL<br>UTARL<br>UTARL<br>UTARL<br>UTARL<br>UTARL                            | h Results<br>SpeedType Key<br>CS200116<br>CS20011600<br>CS20011600<br>CS20011600<br>CS20011603<br>CS20011604<br>CS20011605<br>CS20011606<br>CS20011607                                                         | User ID Primary P<br>(blank) (blank)<br>(blank) (blank)<br>(blank) (blank)<br>(blank) (blank)<br>(blank) (blank)<br>(blank) (blank)<br>(blank) (blank)<br>(blank) (blank)                                                          | First ④      | 1-32 of 32 (*) Last<br>Type of SpeedType<br>Universal<br>Universal<br>Universal<br>Universal<br>Universal<br>Universal<br>Universal<br>Universal<br>Universal<br>Universal                                                                                                    |                     |
| Searce<br>View Al<br>SettD<br>UTARL<br>UTARL<br>UTARL<br>UTARL<br>UTARL<br>UTARL<br>UTARL<br>UTARL<br>UTARL<br>UTARL                   | h Results<br>SpeedType Key<br>CS200116<br>CS20011600<br>CS20011601<br>CS20011602<br>CS20011603<br>CS20011604<br>CS20011605<br>CS20011606<br>CS20011606                                                         | User ID Primary P<br>(blank) (blank)<br>(blank) (blank)<br>(blank) (blank)<br>(blank) (blank)<br>(blank) (blank)<br>(blank) (blank)<br>(blank) (blank)<br>(blank) (blank)<br>(blank) (blank)                                       | First ④      | 1-32 of 32 (*) Last<br>Type of SpeedType<br>Universal<br>Universal<br>Universal<br>Universal<br>Universal<br>Universal<br>Universal<br>Universal<br>Universal<br>Universal<br>Universal<br>Universal<br>Universal                                                                                                    |                     |
| Searce<br>View Al<br>SetID<br>UTARL<br>UTARL<br>UTARL<br>UTARL<br>UTARL<br>UTARL<br>UTARL<br>UTARL<br>UTARL<br>UTARL                   | h Results<br>SpeedType Key<br>CS200116<br>CS20011600<br>CS20011601<br>CS20011602<br>CS20011603<br>CS20011604<br>CS20011606<br>CS20011606<br>CS20011607<br>CS20011608<br>CS20011609                             | User ID Primary P<br>(blank) (blank)<br>(blank) (blank)<br>(blank) (blank)<br>(blank) (blank)<br>(blank) (blank)<br>(blank) (blank)<br>(blank) (blank)<br>(blank) (blank)<br>(blank) (blank)                                       | First ④      | 1-32 of 32 (E) Last<br>Type of SpeedType<br>Universal<br>Universal<br>Universal<br>Universal<br>Universal<br>Universal<br>Universal<br>Universal<br>Universal<br>Universal<br>Universal<br>Universal<br>Universal<br>Universal                                                                                            |                     |
| Searce<br>View Al<br>SettD<br>UTARL<br>UTARL<br>UTARL<br>UTARL<br>UTARL<br>UTARL<br>UTARL<br>UTARL<br>UTARL<br>UTARL<br>UTARL          | h Results<br>SpeedType Key<br>CS200116<br>CS20011600<br>CS20011601<br>CS20011602<br>CS20011603<br>CS20011604<br>CS20011605<br>CS20011605<br>CS20011607<br>CS20011608<br>CS20011609<br>CS20011610               | User ID Primary P<br>(blank) (blank)<br>(blank) (blank)<br>(blank) (blank)<br>(blank) (blank)<br>(blank) (blank)<br>(blank) (blank)<br>(blank) (blank)<br>(blank) (blank)<br>(blank) (blank)<br>(blank) (blank)                    | First ④      | 1-32 of 32  Last<br>Type of SpeedType<br>Universal<br>Universal<br>Universal<br>Universal<br>Universal<br>Universal<br>Universal<br>Universal<br>Universal<br>Universal<br>Universal<br>Universal<br>Universal<br>Universal<br>Universal<br>Universal<br>Universal<br>Universal<br>Universal                              |                     |
| Searce<br>View Al<br>SetID<br>UTARL<br>UTARL<br>UTARL<br>UTARL<br>UTARL<br>UTARL<br>UTARL<br>UTARL<br>UTARL<br>UTARL<br>UTARL<br>UTARL | h Results<br>SpeedType Key<br>CS200116<br>CS20011601<br>CS20011602<br>CS20011603<br>CS20011604<br>CS20011604<br>CS20011605<br>CS20011605<br>CS20011607<br>CS20011608<br>CS20011609<br>CS20011610<br>CS20011611 | User ID Primary P<br>(blank) (blank)<br>(blank) (blank)<br>(blank) (blank)<br>(blank) (blank)<br>(blank) (blank)<br>(blank) (blank)<br>(blank) (blank)<br>(blank) (blank)<br>(blank) (blank)<br>(blank) (blank)<br>(blank) (blank) | First ④      | 1-32 of 32 (*) Last<br>Type of SpeedType<br>Universal<br>Universal<br>Universal<br>Universal<br>Universal<br>Universal<br>Universal<br>Universal<br>Universal<br>Universal<br>Universal<br>Universal<br>Universal<br>Universal<br>Universal<br>Universal<br>Universal<br>Universal<br>Universal<br>Universal<br>Universal |                     |

## **ChartField Combinations**

### **View ChartField Combinations**

1. Begin by navigating to the:

NavBar > Navigator > Financials > Set Up Financials /Supply Chain > Common Definitions > Design ChartFields > Define Values > Speed Types

- 2. The **SetID** defaults with "UTARL". Leave the default value.
- 3. Enter the Cost Share (e.g. CS200118) in the **SpeedType Key** field.
- 4. Select Universal (All Users) from the Type of SpeedType drop-down menu.
- 5. Click Search.

| Favorites 👻      | Main Menu 🗸           | >      | Set Up     | Financials/Si  | ipply Cha   | in 👻 🔿     | > C     | Common Definitions 👻 | > | Design ChartFields 🗸 | > | Define Values 🔻 | > | SpeedTypes |
|------------------|-----------------------|--------|------------|----------------|-------------|------------|---------|----------------------|---|----------------------|---|-----------------|---|------------|
| Employee \$      | Self-Service          | Tra    | ining      |                |             |            |         |                      |   |                      |   |                 |   |            |
|                  |                       |        |            |                |             |            |         |                      |   |                      |   |                 |   |            |
|                  |                       |        |            |                |             |            |         |                      |   |                      |   |                 |   |            |
| SpeedTypes       |                       |        |            |                |             |            |         |                      |   |                      |   |                 |   |            |
| Enter any inform | nation you have and c | lick S | Search. Le | eave fields bl | ank for a l | ist of all | ll valu | ues.                 |   |                      |   |                 |   |            |
|                  |                       |        |            |                |             |            |         |                      |   |                      |   |                 |   |            |
| Find an Exist    | ting Value            |        |            |                |             |            |         |                      |   |                      |   |                 |   |            |
| Search Cr        | riteria               |        |            |                |             |            |         |                      |   |                      |   |                 |   |            |
|                  |                       |        |            |                |             |            |         |                      |   |                      |   |                 |   |            |
|                  | SetID = V             |        | JTARL      |                | Q           |            |         |                      |   |                      |   |                 |   |            |
| SpeedT           | Type Key begins with  | •      | CS200118   | 3              |             |            |         |                      |   |                      |   |                 |   |            |
|                  | User ID begins with   | Ŧ      |            |                | Q           |            |         |                      |   |                      |   |                 |   |            |
| Primary Permis   | sion List begins with | Ŧ      |            |                | Q           |            |         |                      |   |                      |   |                 |   |            |
| Type of Spe      | eedType = 🔻           | [      | Universa   | (All Users)    |             | ۳          |         |                      |   |                      |   |                 |   |            |
| Case Sensit      | tive                  |        |            |                |             |            |         |                      |   |                      |   |                 |   |            |
|                  |                       |        |            |                |             |            |         |                      |   |                      |   |                 |   |            |
|                  |                       |        | -          |                |             |            |         |                      |   |                      |   |                 |   |            |
| Search           | Clear Basic Sea       | rch    | Sav        | e Search Crit  | eria        |            |         |                      |   |                      |   |                 |   |            |

## **ChartField Combinations**

### **View ChartField Combinations**

- The SpeedType page displays the chartfield values required for processing or viewing transactions in UT Share. The chartfield values for a Cost Share include:
  - Business Unit (UTARL)
  - Fund Code
  - Department
  - Cost Center
  - Function
  - PC Bus Unit
  - Project
  - Activity

| SpeedType                   |                                                                                                    |             |                      |
|-----------------------------|----------------------------------------------------------------------------------------------------|-------------|----------------------|
| Тур                         | SetID UTARL<br>SpeedType Key CS200118<br>e of SpeedType Universal (All Users)<br>Description CS 1261005200 Michael | Î           | ✓ Publish Data       |
| Account                     |                                                                                                    |             |                      |
| Fund Code                   | 2100                                                                                                    | E&G Gen     | eral Funds           |
| Department                  | 625102                                                                                                    | Mech and    | Aero Engineering     |
| Cost Center                 | 200118                                                                                                    | MECHAN      | ICAL & AEROSPACE     |
| Function                    | 100                                                                                                    | Instruction | ı                    |
| Program Code                |                                                                                                    |             |                      |
| PC Business Unit            | UTASP                                                                                                    | UT Arlingt  | on Sponsored Program |
| Project                     | 1261005200                                                                                                    | Focus on    | Retention in Cohorts |
| Activity                    | 1                                                                                                    |             |                      |
| Affiliate<br>Fund Affiliate |                                                                                                    |             |                      |

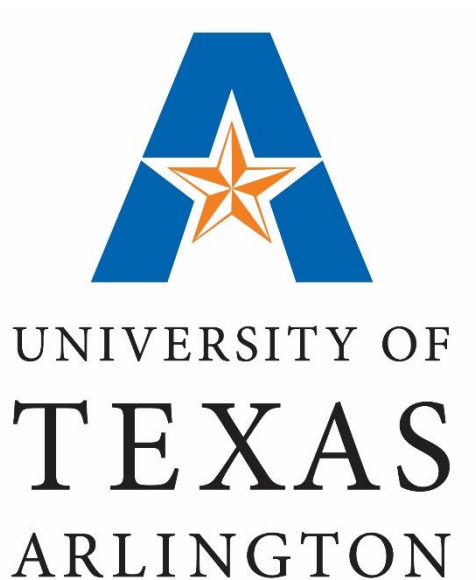

### **Cost Share Transactions**

### **Budget Transfer**

- The Budget Transfer form is used to move funds within and between accounts.
- Cost Share (e.g. CS310038) SpeedTypes <u>will not</u> work on this form with the "OPE" ledger. You must manually enter the chartfield values.

| Budget <u>H</u> eade | er Bu                                                                | dget Lines     | Budget Errors    |               |               |                         |   |         |                |                |                |                 |          |      |
|----------------------|----------------------------------------------------------------------|----------------|------------------|---------------|---------------|-------------------------|---|---------|----------------|----------------|----------------|-----------------|----------|------|
| Unit UTA             | ARL                                                                  | Jo             | urnal ID NEXT    | Da<br>*Proces | te 0:<br>ss P | 5/17/2019<br>ost Journa |   |         | Ŧ              | Budget Heade   | er Status None |                 | Proces   | 35   |
| ▼ Lines              |                                                                      |                |                  |               |               |                         |   | P       | ersonalize   F | ind   View All | 🗷   🔣 🛛 Fin    | st 🕚 1-2 of     | 2 🕑 L    | .ast |
| Chartfields a        | and Amo                                                              | unts Base      | Currency Details |               |               |                         |   |         |                |                |                |                 |          |      |
| Delete               | Line                                                                 | Ledger         | Budget Period    | SpeedType     |               | Account                 |   | Fund    | Dept           | Cost Center    | Function       | Project         |          | Se   |
|                      | 1                                                                    | OPE_BUD        | 2019 🔍           | 310038        | Q             | A4000                   | Q | 3100 🔍  | 510007 🔍       | 310038 Q       | 600            | L               | Q        | Se   |
|                      | 2                                                                    | OPE_BUD        | 2019 Q           |               | Q             | A4000                   | Q | 3100 🔍  | 510007 Q       | 310038 Q       | 200            | 126502213       | 33 Q     | Se   |
|                      |                                                                      |                |                  | 4             |               |                         |   |         |                |                |                |                 |          | •    |
| Lines to add         | <b>+</b> -                                                           | Journal I      | Line Copy Down   |               |               |                         |   | From Li | ne T           | o 🔄 📃          | Generate Budg  | et Period Lines | \$       |      |
| Totals               |                                                                      |                |                  |               |               |                         |   |         |                |                |                |                 |          |      |
|                      | Total Lines 2     Total Debits 15,450.00     Total Credits 15,450.00 |                |                  |               |               |                         |   |         |                |                |                |                 |          |      |
| 📑 Save 🖹             | Notify                                                               | 2 Refresh      |                  |               |               |                         |   |         |                |                | Ad             | i 🔰 Upd         | ate/Disp | lay  |
| Budget Header        | Budget                                                               | Lines   Budget | Errors           |               |               |                         |   |         |                |                |                |                 |          |      |

### **Payment Voucher**

- The Payment Voucher is used to request payment for goods and/or services involving Purchase Orders or Non-Purchase Orders.
- Enter the Cost Share in the SpeedChart field and tab-out of the field to populate the chartfield values.

| Favorites • Main Menu • > Accounts Payable • > Vou | chers 🗸 > ،  | Add/Update  | <b>•</b> > | Regular | Entry    |              |         |             |                |          |                               |                  |
|----------------------------------------------------|--------------|-------------|------------|---------|----------|--------------|---------|-------------|----------------|----------|-------------------------------|------------------|
| Employee Self-Service Training                     |              |             |            |         |          |              |         |             |                |          |                               |                  |
|                                                    |              |             |            |         |          |              |         |             |                |          |                               |                  |
|                                                    |              |             |            |         |          |              |         |             |                |          |                               |                  |
| Invoice Information Payments Voucher Attributes    |              |             |            |         |          |              |         |             |                |          |                               |                  |
| Business Unit UTARL Invoi                          | ce No        |             |            |         |          | Invoice Tota | I       |             |                | Nor      | Merchandise S                 | ummary           |
| Voucher ID NEXT Accounting                         | Date 05/17/2 | 019         | 31         | 1       |          |              | ine To  | tal         | 1,225.00       | Ses      | sion Defaults                 |                  |
| Voucher Style Regular Voucher *Pay                 | Terms NET30  |             | Q          | 🔎 Ne    | 30 Dav   | ,            | Curren  | cy          | USD            | Cor      | nments(0)                     |                  |
| Invoice Date 05/17/2019 Basis Date                 | Type Inv Dat | te          |            |         |          | Misc         | ellaneo | us          |                | Atta     | chments (0)                   |                  |
| Invoice Received                                   |              |             |            |         |          |              | Freig   | ht          |                | 🛒 Bas    | is Date Calculat              | ion              |
| KONICA MINOLTA BUSINESS SOLUTIONS                  | S USA        |             |            |         |          |              |         |             |                | Adv      | iplate List<br>anced Supplier | Search           |
| Supplier ID 0000025369 Q Control (                 | Group        |             | Q          |         |          |              | To      | tal         | 1,225.00       | Sur      | nlier Hierarchy               | Obarchi          |
| ShortName KONICA MIN-002 Q Pay Sch                 | edule Manua  | I           |            | •       | •        | L            | Interen | ce          | 0.00           | Sup      | plier 360                     |                  |
| Location SHARED                                    |              |             |            |         |          |              |         |             |                |          |                               |                  |
| *Address 1                                         | Inco         | omplete Vou | ucher      |         |          |              |         |             |                |          |                               |                  |
| Save Save For Later                                | Action       | -           |            |         | •        | Run          | С       | alculate    | Pri            | nt       |                               |                  |
| Conv From Source Degument                          |              |             |            |         |          |              |         |             |                |          |                               |                  |
| Copy From Source Document                          |              |             |            |         |          |              |         |             |                |          |                               |                  |
| Invoice Lines (?)                                  |              |             |            |         |          |              |         |             |                |          | Find   View Al                | l First 🕚 1 of 1 |
| Line 1 Copy Down Speed                             | IChart CS200 | 08900       | (          | 2       |          |              |         |             |                |          |                               |                  |
| *Distribute by Amount V                            | hip To CENT1 | 10          | (          | 2       |          |              |         |             |                |          |                               | One Asset        |
| Item Q Desci                                       | ription      |             |            |         |          |              |         |             |                |          |                               | Calculate        |
| Quantity                                           |              |             |            |         |          |              |         |             |                |          |                               |                  |
| UOM                                                |              |             |            |         |          |              |         |             |                |          |                               |                  |
| Unit Price                                         |              |             |            |         |          |              |         |             |                |          |                               |                  |
| Line Amount 1,225.00                               |              |             |            |         |          |              |         |             |                |          |                               |                  |
|                                                    |              |             |            |         | *        | Service 05/1 | 7/2010  | tti *Son    | vice 05/17     | /2010    | rtth                          |                  |
|                                                    |              |             |            |         | s        | tart Date:   | 12015   | End         | 00/11          | 12013    | 81                            |                  |
|                                                    |              |             |            |         | -        | mol ID       |         | Q Date:     |                |          |                               |                  |
|                                                    |              |             |            |         |          | inprio.      |         |             |                |          |                               |                  |
| Distribution Lines                                 |              |             |            |         |          | 1            | Persona | lize   Find | View All   🖾   | 🔣 - F    | First 🕚 1 of 1                | Last             |
| GL Chart Exchange Rate Statistics Assets           |              |             |            |         |          |              |         |             |                |          |                               |                  |
| Copy<br>Down Line Merchandise Amt Quantity         | *GL Unit     | Account     |            | Fund    | Dept     | Program      | Fund    | tion        | PC Bus<br>Unit | Project  | Activity                      | Cost Center      |
|                                                    |              |             |            |         |          |              |         |             |                |          |                               |                  |
| 1 1,225.00                                         | UTARL Q      | 63001       | Q          | 2100 🔍  | 640000 🔍 |              | 200     | Q           | UTASPQ         | 12675021 | 20 2 1                        | 200089           |

 If processing a Non-PO Voucher, you must enter the GL Account (e.g. 63001)

#### **Expense Report**

- The Expense Report is used to request reimbursement for non-travel and travel expenses. Payment will be made to an employee for approved purchases or travel expenses made on behalf of the University.
- Enter the Cost Share in the SpeedChart field and tab out of the field to populate the chartfield values.

| Expenses<br>Expand All | <ul><li>?</li><li>Collapse All</li></ul>                | Add:   🕞 M                                                             | ly Wallet (  | 0)   🗳 Quick     | -Fill   |     |                           |               |             |                               |                               |                  |                       | Total     | 200.00           | USD              |     |
|------------------------|---------------------------------------------------------|------------------------------------------------------------------------|--------------|------------------|---------|-----|---------------------------|---------------|-------------|-------------------------------|-------------------------------|------------------|-----------------------|-----------|------------------|------------------|-----|
| -                      | *Date<br>04/12/2019                                     | *Expense Type<br>TR-Out of St-L                                        | e<br>Lodging |                  | Ŧ       | De  | escriptior<br>otel Stay   | 1<br>/        |             | 2                             | *Payment<br>Paid By I         | Type<br>Employee | •                     | */        | Amount<br>180.00 | *Currency<br>USD | + - |
|                        | *Billing Type<br>*Location<br>*Merchan<br>@ Acc:<br>Spe | Expense  CA LOS ANGE CA LOS ANGE Hilton Ounting Details edChart 555101 |              | Non-Prefer       | rred    | ]   | i4 charac<br>III R<br>Ⅲ P | ters remainin | uctions     | ☑ Defau<br>□ Non-F<br>□ No Re | lt Rate<br>Reimbursa<br>ceipt | ible B           | *Excha<br>ase Currenc | nge Rate  | 1.00000000       | 🗘 📑<br>USD       |     |
|                        |                                                         | Chartfields Amount 180.00                                              | ency<br>e    | Exchange<br>Rate | Account | Fui | nd                        | Dept          | Cost Center | Function                      | Progra                        | am               | PC Bus<br>Unit        | Project   | Activ            |                  |     |
|                        |                                                         | 100.00                                                                 | 4            |                  | 01200   |     | ~~~~~                     | 020110 Q      | R R         |                               | ~                             |                  | C                     | 120010422 |                  |                  |     |

### **ProCard Statement**

- The Procurement Card Transactions page is used to manage purchasing card transactions loaded into UT Share
- SpeedCharts for the ProCard statements are managed by the Office of Disbursements. If a speedchart is not available in the "lookup" table, send an email to paymentcard@uta.edu to request the Cost Share to be added.

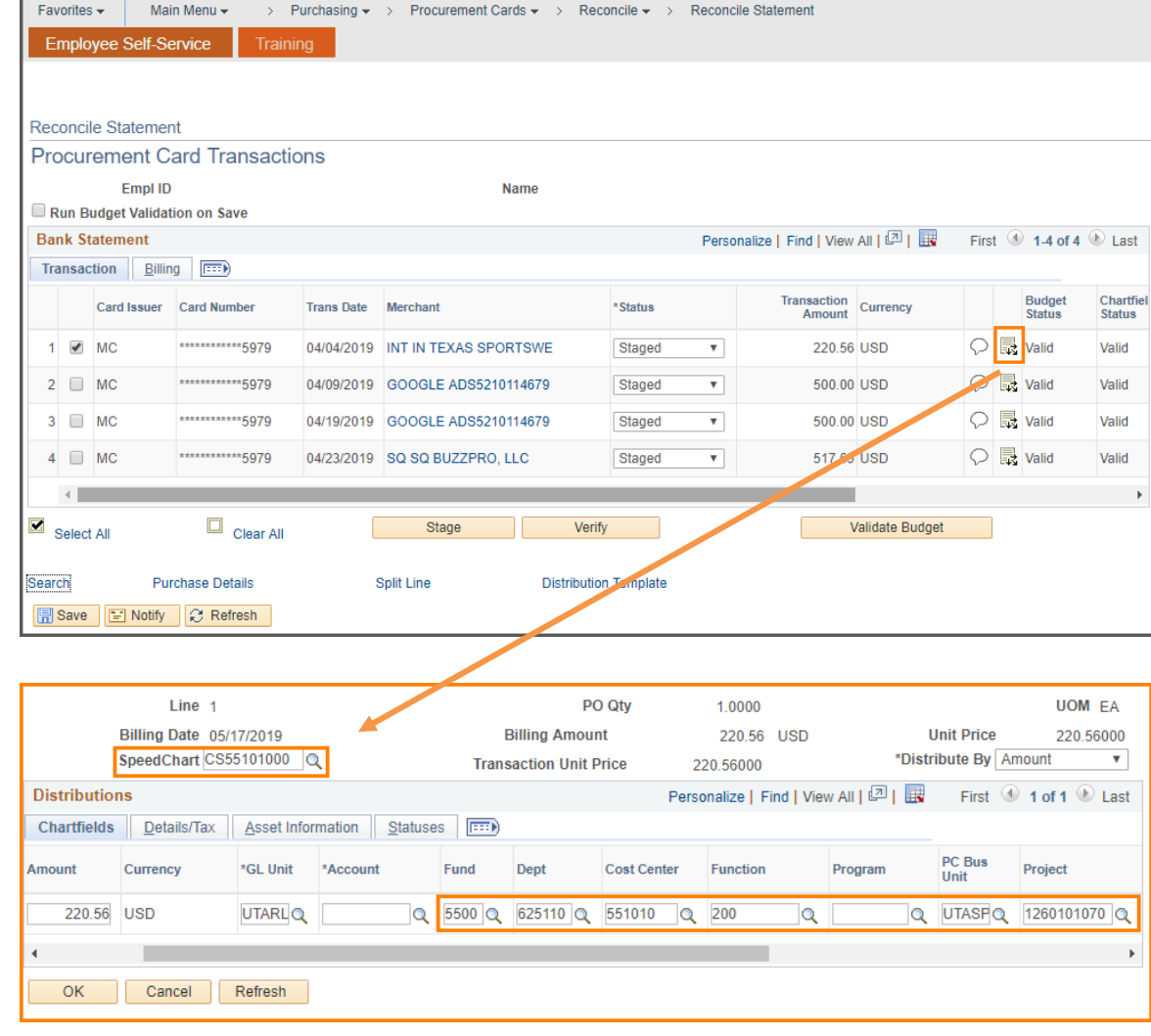

#### eForms

- eForm is an electronic form used to process various human resources, payroll and position funding transactions.
- To search for a Cost Share, click the Cost Center or Project lookup icon. Currently, the SpeedType field is not working. Enter the Cost Center or Project number associated with the Cost Share and then click Search. Make your selection from the search results table.
- The Funding End Date is required for Cost Shares. It should be the end of the assignment, the project or fiscal year; whichever date is first.

| Employee Se                                                                                                | If-Service                                                                                                    | Tra                                                                                                    | aining                                          |            |                                                                                                    |                                    |               |                                                                |                                                                                                    |                                                                                                    |                              |                                                                                                    |
|----------------------------------------------------------------------------------------------------|----------------------------------------------------------------------------------------------------|----------------------------------------------------------------------------------------------------|-------------------------------------------------|------------|----------------------------------------------------------------------------------------------------|------------------------------------|---------------|----------------------------------------------------------------|----------------------------------------------------------------------------------------------------|----------------------------------------------------------------------------------------------------|------------------------------|----------------------------------------------------------------------------------------------------|
|                                                                                                    |                                                                                                    |                                                                                                    |                                                 |            |                                                                                                    |                                    |               |                                                                |                                                                                                    |                                                                                                    |                              |                                                                                                    |
|                                                                                                    |                                                                                                    |                                                                                                    |                                                 |            |                                                                                                    |                                    |               |                                                                |                                                                                                    |                                                                                                    |                              |                                                                                                    |
| Position Fu                                                                                                | unding (                                                                                                    | hande                                                                                                    |                                                 |            |                                                                                                    |                                    |               |                                                                |                                                                                                    |                                                                                                    |                              |                                                                                                    |
| Action                                                                                                    |                                                                                                    | mange                                                                                                    |                                                 |            |                                                                                                    |                                    |               |                                                                |                                                                                                    |                                                                                                    |                              |                                                                                                    |
| Actions P                                                                                                  | Position Fun                                                                                                    | ding Chan                                                                                                    | qe 🔻                                            | Status     |                                                                                                    |                                    |               |                                                                |                                                                                                    |                                                                                                    | Request ID                   |                                                                                                    |
| Justification                                                                                              |                                                                                                    | -                                                                                                    |                                                 |            |                                                                                                    |                                    |               |                                                                |                                                                                                    | 1                                                                                                    | Request Da                   | te                                                                                                    |
|                                                                                                    |                                                                                                    |                                                                                                    |                                                 |            |                                                                                                    |                                    |               |                                                                |                                                                                                    | F                                                                                                    | Processing N                 | Vessages                                                                                                    |
|                                                                                                    |                                                                                                    |                                                                                                    |                                                 |            |                                                                                                    |                                    |               |                                                                |                                                                                                    | F                                                                                                    | Request His                  | tory                                                                                                    |
|                                                                                                    |                                                                                                    |                                                                                                    |                                                 |            |                                                                                                    |                                    |               |                                                                |                                                                                                    |                                                                                                    | Show Currer                  | nt Additional Pa                                                                                                    |
| *Funding Star                                                                                              | t Dt 09/01/                                                                                                    | 2018                                                                                                    | (Show Funding                                   | and Appoin | tments from thi                                                                                                    | s date)                            |               |                                                                |                                                                                                    |                                                                                                    | Position Su                  | mmary                                                                                                    |
| *Posi                                                                                                    | ition 10011                                                                                                    | 130 🔍                                                                                                    | Incumbents                                      |            |                                                                                                    |                                    |               |                                                                |                                                                                                    |                                                                                                    |                              |                                                                                                    |
|                                                                                                    |                                                                                                    |                                                                                                    | Empl ID                                         | Empl Rcd   | Name                                                                                                    |                                    |               |                                                                |                                                                                                    |                                                                                                    |                              |                                                                                                    |
|                                                                                                    |                                                                                                    |                                                                                                    | 1001234567                                      |            | 0 Maverick                                                                                                    | Sam                                |               |                                                                |                                                                                                    |                                                                                                    |                              |                                                                                                    |
| urrent Fundin                                                                                              | ng                                                                                                    |                                                                                                    |                                                 |            |                                                                                                    |                                    |               |                                                                |                                                                                                    | Find                                                                                                    | First 🔇                      | ) 1 of 1 🕑 L                                                                                                    |
| Start Date 09/                                                                                             | 01/2018                                                                                                    |                                                                                                    |                                                 |            |                                                                                                    |                                    |               |                                                                |                                                                                                    |                                                                                                    |                              |                                                                                                    |
| Distribution                                                                                               | Chartfie                                                                                                    | elds Pro                                                                                                    | oject Info                                      |            |                                                                                                    |                                    |               |                                                                |                                                                                                    |                                                                                                    |                              |                                                                                                    |
| Ern Cd Cost (                                                                                              | Center C                                                                                                    | Cost Center                                                                                                    | Descr                                           | Pro        | iect F                                                                                                    | Project Des                        | сг            | Funding E                                                      | ind Dist                                                                                                    | trb% E                                                                                                    | st. Expense                  |                                                                                                    |
|                                                                                                    |                                                                                                    |                                                                                                    |                                                 |            |                                                                                                    |                                    |               | Date                                                           |                                                                                                    |                                                                                                    |                              |                                                                                                    |
|                                                                                                    |                                                                                                    |                                                                                                    |                                                 |            |                                                                                                    |                                    |               |                                                                |                                                                                                    |                                                                                                    |                              |                                                                                                    |
| 31064<br>roposed Fund<br>*Start Date 09/0                                                                  | 83 L<br>ding<br>01/2018 <b>B</b>                                                                                                    | IBRARY S                                                                                                    | ERVICE FEE                                      |            |                                                                                                    |                                    |               |                                                                |                                                                                                    | 100.000<br>Find                                                                                                    | First 🕚                      | ) 1 of 1 🕑 L                                                                                                    |
| 31064<br>Proposed Fund<br>*Start Date 09/0<br>Distribution<br>Ern Cd Cost                                  | 83 L<br>ding<br>01/2018<br>Chartfie<br>t Center                                                                                        | IBRARY S                                                                                                    | Dject Info                                      | Project/0  | Grant                                                                                                    |                                    | Project Descr | Funding E                                                      | ind Date D                                                                                                    | Find                                                                                                    | First ()                     | ) 1 of 1 🛞 L                                                                                                    |
| 31064<br>Proposed Fund<br>*Start Date 09/0<br>Distribution<br>Ern Cd Cost                                  | 83 L<br>ding<br>01/2018<br>Chartfie<br>t Center                                                                                        | IBRARY S                                                                                                    | Dject Info                                      | Project/C  | Grant                                                                                                    |                                    | Project Descr | Funding E                                                      | ind Date                                                                                                    | Find                                                                                                    | First d                      | 1 of 1  L                                                                                                    |
| 31064<br>Proposed Fund<br>*Start Date 09/0<br>Distribution<br>Ern Cd Cost                                  | 83 L<br>ding<br>01/2018<br>Chartfie<br>t Center                                                                                        | IBRARY S                                                                                                    | Dject Info<br>Center Descr                      | Project/C  | Grant                                                                                                    | <b>Q</b>                           | Project Descr | Funding E                                                      | ind Date                                                                                                    | Find<br>Find<br>Distrb %                                                                                                    | First ()<br>Est.<br>Expense  | 1 of 1 ® L<br>+                                                                                                    |
| 31064       Proposed Fund       *Start Date 09/0       Distribution       Ern Cd     Cost       Q     3106 | 83 L<br>ding<br>D1/2018 ii<br>Chartfie<br>t Center                                                                                     | IBRARY S<br>Idds Pri<br>Cost I<br>LIBRA                                                                                                    | Diject Info [TTTT<br>Center Descr<br>RY SERVICE | Project/C  | Grant                                                                                                    |                                    | Project Descr | Funding                                                        | ind Date                                                                                                    | 100.000<br>Find<br>Distrb %                                                                                                    | First d<br>Est.<br>Expense   | 1 of 1 & L                                                                                                    |
| Proposed Func<br>*Start Date 09/0<br>Distribution<br>Ern Cd Cost                                           | 83 L<br>ding<br>01/2018 ii<br>Chartfie<br>t Center<br>583 I<br>Lookup F                                                                | IBRARY S<br>Idds Pro<br>Cost I<br>LIBRA<br>FEE                                                                                                    | ervice fee                                      | Project/C  | Grant                                                                                                    |                                    | Project Descr | Funding E                                                      | ind Date                                                                                                    | 100.000           Find           Distrb %           100.000                                                                                | First (1)<br>Est.<br>Expense | 1 of 1 (*) L<br>+                                                                                                    |
| 31061<br>roposed Func<br>*Start Date 09/0<br>Distribution<br>Ern Cd Cost<br>Q 3106                         | 83 L<br>ding<br>D1/2018 F<br>Chartfie<br>t Center<br>Lookup Fu<br>Cost C                                                               | IBRARY S<br>Idds Pri<br>Cost i<br>LIBRA<br>FEE<br>unding Inf                                                                                                    | Center Descr                                    | Project/C  | Grant                                                                                                    |                                    | Project Descr | Funding E                                                      | ind Date [                                                                                                    | Find<br>Find<br>Distrb %                                                                                                    | First ()<br>Est.<br>Expense  | 1 of 1 (2) L<br>+                                                                                                    |
| 31064<br>Proposed Funct<br>*Start Date 09/0<br>Distribution<br>Ern Cd Cost<br>Q 3106                       | 83 L<br>ding<br>01/2018 i<br>Chartfie<br>t Center<br>t Center<br>Cost C<br>Dependent                                                   | IBRARY S<br>Idds Pri<br>Cost I<br>LIBRA<br>FEE<br>Unding Inf                                                                                                    | Center Descr<br>RY SERVICE                      | Project/C  | Grant                                                                                                    | Q                                  | Project Descr | Funding E                                                      | ind Date [                                                                                                    | 100.000         Find           Distrb %         100.000                                                                                    | First ④<br>Est.<br>Expense   | 1 of 1 ® L                                                                                                    |
| 31061<br>Proposed Func<br>*Start Date 09/0<br>Distribution<br>Ern Cd Cost<br>3106                          | 83 L<br>ding<br>D1/2018 D<br>Chartie<br>t Center<br>Lookup Fi<br>Cost C<br>Projec<br>Depart<br>Speed                                   | LIBRARY S<br>lds Pri<br>Cost i<br>Cost i<br>LIBRA<br>FEE<br>unding lof<br>Center<br>:t<br>tument<br>Type Key                                                                                                    | Center Descr<br>RY SERVICE                      | Project/C  | Srant                                                                                                    |                                    | Project Descr | Funding E                                                      | ind Date [                                                                                                    | 100.000         Find           Distrb %         100.000                                                                                    | First ()                     | 1 of 1 % L                                                                                                    |
| Start Date 09/0<br>Distribution<br>Ern Cd Cost                                                             | 83 L<br>ding<br>D1/2018<br>Chartie<br>Contrie<br>t Center<br>Lookup Fi<br>Cost C<br>Projec<br>Depart<br>Speed<br>Speed                 | LIBRARY S<br>LIBRA<br>Cost I<br>Cost I<br>LIBRA<br>FEE<br>unding Inf<br>Center<br>:t<br>thrent<br>Type Key<br>type Descr                                                                                                    | Center Descr<br>RY SERVICE                      | Project/C  | irant                                                                                                    | 9                                  | Project Descr | Funding E                                                      | ind Date [                                                                                                    | 100.000           Find           Distrb %           100.000                                                                                | First 3                      | 1 of 1 % L                                                                                                    |
| Start Date 09/0<br>Distribution<br>Ern Cd Cost                                                             | 83 L<br>ding<br>01/2018 J<br>Chartfie<br>t Center<br>t Center<br>S883 C<br>Lookup Fi<br>Cost C<br>Projec<br>Depart<br>Speed<br>Combi   | IBRARY S                                                                                                    | Center Descr<br>RY SERVICE                      | Project/C  | irant                                                                                                    |                                    | Project Descr | Funding E                                                      | ind Date [                                                                                                    | 100.000           Find           Distrb %           100.000                                                                                | First 3                      | 1 of 1 1 L                                                                                                    |
| *Start Date 09/0<br>Distribution<br>Ern Cd Cost                                                            | 83 L<br>ding<br>01/2018 J<br>Chartfie<br>t Center<br>t Center<br>5883 C<br>Lookup Fi<br>Cost C<br>Projec<br>Depart<br>Speed<br>Combi   | IBRARY S                                                                                                    | Center Descr<br>RY SERVICE                      | Project    | Grant                                                                                                    | SpeedType                          | Project Descr | Funding E                                                      | ind Date [                                                                                                    | PC Bus Unit                                                                                                    | First C                      | 1 of 1 1 L                                                                                                    |
| *Start Date 09/0<br>Distribution<br>Ern Cd Cost                                                            | 83 L<br>ding<br>D1/2018 J<br>Chartfie<br>t Center<br>t Center<br>S883 C<br>Lookup Fi<br>Cost C<br>Projec<br>Depart<br>Speed<br>Combi   | IBRARY S<br>Idds Pro-<br>Cost 1<br>Cost 1<br>LIBRA<br>FEE<br>Conter<br>t<br>tunding lof<br>Center<br>t<br>trunding lof<br>Cost Center<br>Cost Center                                                                                                    | Center Descr<br>RY SERVICE                      | Project/C  | Grant<br>Description<br>Focus on Retention<br>Focus on Retention                                                                                                    | SpeedType                          | Project Descr | Combo Code<br>100152426                                        | Eff Date<br>09/01/2013                                                                                                    | PC Bus Unit           UTASP                                                                                                    | First ()                     | 1 1 1 1 2 L                                                                                                    |
| Proposed Func<br>*Start Date 09/0<br>Distribution<br>Ern Cd Cost                                           | 83 L<br>ding<br>D1/2018 J<br>Chartfie<br>t Center<br>t Center<br>S883 C<br>Lookup Fi<br>Cost C<br>Projec<br>Depart<br>Speed<br>Combi   | IBRARY S                                                                                                    | Center Descr<br>RY SERVICE                      | Project/C  | Grant<br>Description<br>Focus on Retentic<br>Focus on Retentic<br>Focus on Retention<br>Cohorts                                                                                                    | speedType<br>n                     | Project Descr | Combo Code<br>100152426<br>100154415                           | Eff Date 09/01/2014                                                                                                    | PC Bus Unit           UTASP                                                                                                    | First C                      | <ul> <li>1 of 1 @ L</li> <li>1 of 1 @ L</li> <li>1</li> <li>1</li></ul> |
| Proposed Func<br>*Start Date 09/0<br>Distribution<br>Ern Cd Cost                                           | 83 L<br>ding<br>D1/2018 J<br>Chartfie<br>t Center<br>t Center<br>t Center<br>Speed<br>Combi<br>Select                                  | IBRARY S                                                                                                    | ERVICE FEE                                      | Project/C  | Description<br>Focus on Retentic<br>To Cohorts<br>Focus on Retention<br>Cohorts<br>Focus on Retention<br>Cohorts                                                                                                    | SpeedType<br>n<br>n                | Project Descr | Combo Codd<br>100152426<br>10015413                            | Eff Date 09/01/2013<br>09/01/2013                                                                                                    | PC Bus Unit           UTASP           UTASP           UTASP                                                                                | First C                      | <ul> <li>1 of 1 @ L</li> <li>1 of 1 @ L</li> <li>1</li> <li>1</li></ul> |
| Proposed Func<br>*Start Date 09/0<br>Distribution<br>Ern Cd Cost                                           | 83 L<br>ding<br>D1/2018 J<br>Chartfie<br>t Center<br>t Center<br>t Cockup Fi<br>Cost C<br>Projec<br>Depart<br>Speed<br>Combi<br>Select | IBRARY S<br>Idds Prr<br>Cost 1<br>Cost 1<br>LIBRA<br>LERA<br>LERA | Center Descr<br>RY SERVICE                      | Project/C  | Description<br>Focus on Retention<br>Focus on Retention<br>Focus on Retention<br>Cohorts<br>Focus on Retention<br>Cohorts<br>Focus on Retention<br>Focus on Retention<br>Focus on Retention<br>Focus on Retention                                                                                                    | SpeedType<br>n<br>n<br>n           | Project Descr | Combo Codd<br>100152426<br>100152413<br>100152413              | Eff Date         E           9         Eff Date         09/01/2013           09/01/2013         09/01/2013         09/01/2013           09/01/2013         09/01/2013         09/01/2013 | PC Bus Unit           UTASP           UTASP           UTASP           UTASP           UTASP                                                | First C                      | <ul> <li>1 of 1 @ L</li> <li>1 of 1 @ L</li> <li>1</li> <li>1</li></ul> |
| Proposed Func<br>*Start Date 09/0<br>Distribution<br>Ern Cd Cost                                           | 83 L ding D1/2018 # Chartfie Chartfie t Center t Center Lookup Fi Cost C Projec Depart Speed Combi                                     | IBRARY S<br>Idds Pro<br>Cost 1<br>Cost 1<br>Cost 1<br>Cost 1<br>LIBRA<br>LIBRA<br>LERA<br>LERA<br>LERA<br>LERA<br>LERA<br>LERA<br>LERA<br>LERA<br>LERA<br>LERA<br>LERA<br>LERA<br>LERA<br>LOST 1<br>LERA<br>LERA<br>LOST 1<br>LOST 1<br>L                                                                                                    | Center Descr<br>RY SERVICE                      | Project/C  | Grant Description Focus on Retentic roconors Focus on Retentic roconors Focus on Retentic roconors Focus on Retentic roconors Focus on Retentic roconors Focus on Retentic roconors Focus on Retention roconors Focus on Retention roconors                                                                                                    | SpeedType<br>n<br>n<br>n<br>n      | Project Descr | Combo Codd<br>100152426<br>100152413<br>100152410              | Eff Date         E           9         Eff Date                                                                                                    | PC Bus Unit           UTASP           UTASP           UTASP           UTASP           UTASP                                                | First C                      | <ul> <li>1 of 1 @ L</li> <li>1 of 1 @ L</li> <li>1</li> <li>1</li></ul> |
| Start Date 09/0<br>Distribution<br>Ern Cd Cost                                                             | 83 L ding D1/2018 # Chartfie Chartfie t Center Lookup Fi Cost C Projec Depart Speed Combi Select                                       | IBRARY S<br>Idds Prr<br>Cost 1<br>Cost 1<br>Cost 1<br>LIBRA<br>LERA<br>LERA<br>LERA<br>LERA<br>LERA<br>LERA<br>LERA<br>LERA<br>LERA<br>LERA<br>LERA<br>LOST<br>LOST<br>LO | ERVICE FEE                                      | Project/C  | Grant Description Focus on Retention Cohorts Focus on Retention Cohorts Focus Focus Cohorts Focus Cohorts Focus Cohorts Focus Cohorts Focus Cohorts Focus Cohorts Focus Cohorts Focus Focu | SpeedType<br>n<br>n<br>n<br>n<br>n | Project Descr | Combo Codd<br>100152426<br>100152413<br>100152410<br>100152407 | Eff Date         E           9         Eff Date                                                                                                    | PC Bus Uni           UTASP           UTASP           UTASP           UTASP           UTASP           UTASP           UTASP           UTASP | First C                      | <ul> <li>1 of 1 @ L</li> <li>1 of 1 @ L</li> <li>1</li> <li>1</li></ul> |

### **Inter-Departmental Transfer Journal**

• IDT Journals are used to record charges for services between departments across campus (i.e. Facilities, Telecommunications, etc.).

**Note:** Cost Share accounts are rarely used on IDTs.

- If applicable, enter the Cost Share in the SpeedType field and tab out of the field to populate the chartfield values.
- The An Type (Analysis Type) is required when using a Cost Share. This code is used to categorize transactions for Project Costing (CGE = Cost Share GL Expense, CPY = Cost Share Payroll, CSF = Cost Share Student Financial).

| Header I | Lines <u>T</u> o | otals    | <u>E</u> rrors | <u>A</u> pproval |       |            |    |        |          |        |          |         | 1       |           |       |               |            |      |
|----------|------------------|----------|----------------|------------------|-------|------------|----|--------|----------|--------|----------|---------|---------|-----------|-------|---------------|------------|------|
| Unit     | LITARI           |          |                | Journa           | al ID | NEXT       |    |        |          |        | Activity |         | An Type | Affiliate |       | Fund<br>Affil | Amount     |      |
|          | Template Li      | st       |                |                  |       | HEAT       |    |        |          |        |          | Q       |         |           | Q     |               | -45        | 5.00 |
|          | Inter            | /IntraUr | nit            | *Proc            | ess   | Edit Journ | al |        |          | ۲      | 1        |         | cae ()  |           | 0     |               | 4          | 5.00 |
| Lines    |                  |          |                |                  |       |            |    |        |          |        |          | ~       | -3-     |           |       |               |            |      |
| Select   | Line             |          | SpeedType      |                  |       | Account    |    | Fund   | Dept     | Cost ( | Center   | Functio | n       |           | PC Bu | s Unit        | Project    |      |
|          | 1                | Q        | 320001         |                  | Q     | 42201      | Q  | 3200 🔍 | 305000 🔍 | 32000  | )1 Q     | 700     |         | Q         |       | Q             |            |      |
|          | 2                | Q        | CS5510190      | 00               | Q     | 63633      | Q  | 5500 Q | 625110 🔍 | 55101  | 19 Q     | 200     | Q       | Q         | UTAS  | P Q           | 1260104220 | L.   |
|          |                  |          |                |                  |       |            |    |        |          |        |          |         |         |           |       |               |            | ۱.   |

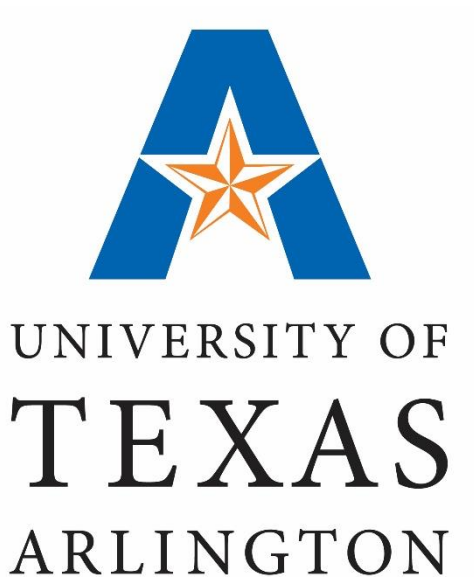

### **View Budget & Expenses**

#### **Review Cost Share Budget & Expenses:**

- Commitment Control is used to view budget and expense activity such as:
  - Original Budget
  - Available Balance
  - Transaction Details
  - Pre-Encumbrances and Encumbrances
- Recommended pages for viewing Cost Share details in Commitment Control :
  - Budget Overview
    - Navigation: NavBar > Navigator > Financials > Commitment Control > Review Budget Activities > Budget Overview
  - Budget Details
    - Navigation: NavBar > Navigator > Financials > Commitment Control > Review Budget Activities > Budget Details

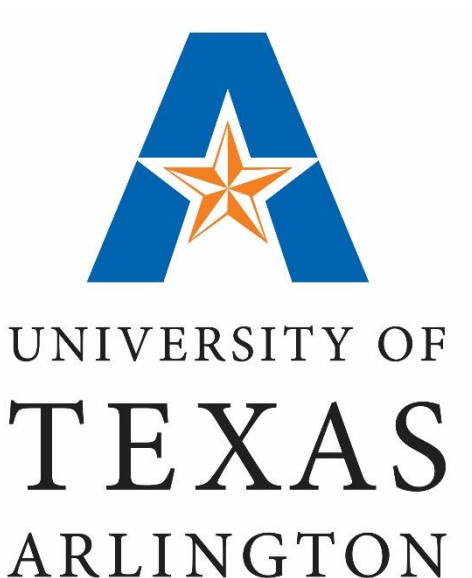

# View Budget & Expenses "Budget Overview"

# **Budget Overview**

| Favorites <del>v</del> | Main Menu 🗸         | >         | Commitment (     | Control  | → Re          | view Budg     | jet Acti  | vities 🔻 > 🛛 Budg               | jets Overview        | 1             |
|------------------------|---------------------|-----------|------------------|----------|---------------|---------------|-----------|---------------------------------|----------------------|---------------|
| Employee               | Self-Service        | Trai      | ining            |          |               |               |           |                                 |                      |               |
| Budgets Ov             | verview             |           |                  |          |               |               |           |                                 |                      |               |
| Enter any infor        | mation you have and | d click S | earch. Leave fie | elds bla | nk for a list | of all valu   | es.       |                                 |                      |               |
| Find an Exis           | sting Value Add     | a New     | Value            |          |               |               |           |                                 |                      |               |
| Search C               | riteria             |           |                  |          |               |               |           |                                 |                      |               |
|                        |                     |           |                  | •        |               |               |           |                                 |                      | L             |
| Inquiry Name           | begins with 🗸       |           |                  |          |               |               |           |                                 |                      |               |
| Search                 | Clear Basic S       | earch     | 🖉 Save Sear      | ch Crite | ria           |               |           |                                 |                      | Û             |
| Amount Criteria        | Search              | Clear     | Reset            |          | Ledge         | r/Activity Lo | g Integri | ty Act Log                      | ) Internal Integrit  | ly            |
| Budget Type            |                     |           |                  |          |               |               |           |                                 |                      |               |
| 2 *Busines             | s Unit UTARL 🔍      |           | Leo              | lger Gro | up/Set Ledg   | er Group      | ~         | Ledge                           | er Group GRT_(       | CHILD1 Q      |
|                        | View Stat Co        | de Budg   | jets             |          |               |               |           | Grants - Ch                     | ild                  |               |
| Time Care              | Display Cha         | rt        |                  |          |               |               |           |                                 |                      |               |
| Time Span              | Detail Budget P     | eriod     | ~                |          |               |               |           |                                 |                      |               |
| Budget Criter          | ia                  |           |                  |          |               | Personaliz    | e   Find  | View All 🛛 🗐                    | First 🕚 1            | of 1 🕑 Last   |
| Select                 | Ledger Group        |           | Calendar ID      | From B   | udget Period  | To Budget     | Period    | Include Adjustment<br>Period(s) | Include C<br>Adjustr | Closing nents |
| $\checkmark$           | GRT_CHILD1          |           |                  |          | Q             |               | Q         | $\checkmark$                    |                      | ]             |
| ChartField Cri         | teria               |           |                  |          |               |               |           |                                 | Budget Stat          | tus           |
| ChartField             | ChartField From Val | ue Char   | tField To        | Info     | ChartField    | Value Set     | Update    | Add                             | $\checkmark$         | Open          |
| Account                | %                   | 0, %      | Q                | 6        |               | Q             | Update    | e/Add                           | $\checkmark$         | Closed        |
| Dept                   | %                   | 0, %      | Q                | 6        |               | Q             | Update    | e/Add                           | $\checkmark$         | Hold          |
| Fund                   | %                   | 0 %       | Q                | 6        |               | Q             | Update    | e/Add                           |                      |               |
| Function               | %                   | 0 %       | Q                | 6        |               | ٩             | Update    | e/Add                           |                      |               |
| Cost Centr             | %                   | ۵ %       | Q                | 6        |               | Q             | Update    | e/Add                           |                      |               |
| PC3s Unit              | %                   | 0, %      | Q                | 6        |               | Q             | Update    | e/Add                           |                      |               |
| Project                | 1261005200          | Q %       | Q                | 6        |               | Q             | Update    | e/Add                           |                      |               |
| Activity               | %                   | Q %       | Q.               | 6        |               | Q             | Update    | e/Add                           |                      |               |
| 4<br>R Save E t        | Notify 🤗 Refresh    | -         |                  |          |               |               |           |                                 | Add                  | Update/Displ  |

#### **Commitment Control: Budget Overview**

The Budgets Overview page is used to view the overall budget and expense activity. To get started, navigate to the Budget Overview page:

- 1. Enter your **Inquiry Name** and click **Search**.
- 2. Enter the **Budget Type** information:
  - Business Unit: "UTARL".
  - Ledger Group/Set: "Ledger Group"
  - Ledger Group: "GRT\_CHILD1"
- 3. Enter the ChartField Criteria:
  - To view the overall balance for the Sponsored Project and Cost Share, enter the Project ID only.

Or,

- To view details for a specific Cost Share, enter the Project ID + Cost Center.
- 4. Click Search.

# **Budget Overview**

| Ledger Totals (16 Rows) |            |               |      |
|-------------------------|------------|---------------|------|
| Budget                  | 673,153.00 | Net Transfers | 0.00 |
| Expense                 | 651,667.95 |               |      |
| Encumbrance             | 0.00       |               |      |
| Pre-Encumbrance         | 0.00       |               |      |
| Budget Balance          | 21,485.05  |               |      |
| Associate Revenue       | 0.00       |               |      |
| Available Budget        | 21,485.05  |               |      |
|                         |            |               |      |

| Bu | dget | Ove | rview Results |         |                     |      | Pe                       | rsonalize   Fi | nd   View All   🖾   🛄        | 🕴 First 🕚    | 1-16 of 16 🕑 L | .as    |
|----|------|-----|---------------|---------|---------------------|------|--------------------------|----------------|------------------------------|--------------|----------------|--------|
|    |      |     | Ledger Group  | Account | Account Description | Fund | Fund Code<br>Description | Dept           | Department<br>Description    | Cost Center▼ | Project        | C      |
| 1  |      | R   | GRT_CHILD1    | G4020   | L4 Fringe Benefits  | 2100 | E&G General<br>Funds     | 625104         | Industrial Engineering       | 200120       | 1261005200     |        |
| 2  | ŀ    | R   | GRT_CHILD1    | G4010   | L4 Salaries         | 2100 | E&G General<br>Funds     | 625104         | Industrial Engineering       | 200120       | 1261005200     |        |
| 3  |      | Eq. | GRT_CHILD1    | G4010   | L4 Salaries         | 2100 | E&G General<br>Funds     | 625102         | Mech and Aero<br>Engineering | 200118       | 1261005200     | N<br>A |
| 4  | •    | R   | GRT_CHILD1    | G4020   | L4 Fringe Benefits  | 2100 | E&G General<br>Funds     | 625102         | Mech and Aero<br>Engineering | 200118       | 1261005200     | N<br>A |
| 5  | ŀ    | R   | GRT_CHILD1    | G4010   | L4 Salaries         | 2100 | E&G General<br>Funds     | 625102         | Mech and Aero<br>Engineering | 200118       | 1261005200     | N<br>A |
| 6  |      | Eq. | GRT_CHILD1    | G4010   | L4 Salaries         | 2100 | E&G General<br>Funds     | 625101         | Civil Engineering            | 200116       | 1261005200     | c      |
| 7  |      | Eq. | GRT_CHILD1    | G4020   | L4 Fringe Benefits  | 2100 | E&G General<br>Funds     | 625101         | Civil Engineering            | 200116       | 1261005200     | ¢      |
|    |      |     |               |         |                     |      |                          |                |                              |              |                |        |

### **Commitment Control:**

#### **Budget Overview**

#### Ex 1: View Sponsored and Cost Share Budget Activity:

In this example, all activity for the project is returned:

- The total Budget, Expense,
   Encumbrance and Pre Encumbrance includes Sponsored
   and Cost Share budget
   information.
- Cost Share chartfield values are distinguished by the combination of Project ID + Cost Center. In this example, Cost Share funds are committed from several different Cost Centers and departments.
- To view specific details for each dollar amount, select the appropriate link from the Budget Overview Results table.

# **Budget Overview**

| Inquiry Results      |                                                  |                                                                       |                                                             |                                             |               |                           | Co                   | mmitme                                   |
|----------------------|--------------------------------------------------|-----------------------------------------------------------------------|-------------------------------------------------------------|---------------------------------------------|---------------|---------------------------|----------------------|------------------------------------------|
|                      | Α                                                | Busines<br>Ledger<br>Type of Ca<br>mounts in Base Cur<br>Revenue Asso | s Unit UT<br>Group GF<br>lendar De<br>rrency US<br>ociated: | ARL<br>RT_CHILD1<br>tail Budget Period<br>D |               |                           | But<br>Ex 2<br>In th | dget Ov<br><u>2: View D</u><br>his examp |
| Return to Criteria   |                                                  | Ma                                                                    | x Rows                                                      | 100                                         | Display Optio | ons Search                | OFT                  | ne projec                                |
| Ledger Totals (2 Ro  | ws)<br>Budget<br>Expense                         |                                                                       | 7                                                           | 7,341.00<br>9,876.76                        |               | Net Transfers             | •                    | The total<br>Encumbra<br>includes (      |
|                      | Encumbrance<br>Pre-Encumbrance<br>Budget Balance |                                                                       | 0.00 0.00 0.00                                              |                                             |               |                           |                      | The Cost<br>distinguis<br>Project IE     |
|                      | Associate Revenue<br>Available Budget            |                                                                       | -26                                                         | 0.00<br>\$,535.76                           |               |                           | •                    | To view s<br>amount,                     |
| Budget Overview R    | esults                                           |                                                                       |                                                             |                                             | Perso         | nalize   Find   View All  |                      | the buug                                 |
| Ledger (             | Group Account                                    | Account<br>Description                                                | Fund                                                        | Fund Code<br>Description                    | Dept          | Department<br>Description | Cost Cent            | ter Project                              |
| 1 📑 🗟 GRT_C          | HILD1 G4010                                      | L4 Salaries                                                           | 2100                                                        | E&G General<br>Funds                        | 625104        | Industrial Engineering    | 200120               | 1261005200                               |
| 2 📑 🔍 GRT_C          | HILD1 G4020                                      | L4 Fringe<br>Benefits                                                 | 2100                                                        | E&G General<br>Funds                        | 625104        | Industrial Engineering    | 200120               | 1261005200                               |
| ▲ Return to Criteria | *Notes                                           |                                                                       |                                                             |                                             |               |                           |                      |                                          |

### ent Control:

#### erview

#### etails for a Specific Cost Share

ole, only the cost share portion t is returned:

- Budget, Expense, ance and Pre-Encumbrance Cost Share budget only.
- Share chartfield values are hed by the combination of ) + Cost Center.
- pecific details for each dollar select the appropriate link in et Overview Results table.

ChartField1 Description

INDUSTRI/ ENGINEEF

INDUSTRI/ ENGINEEF

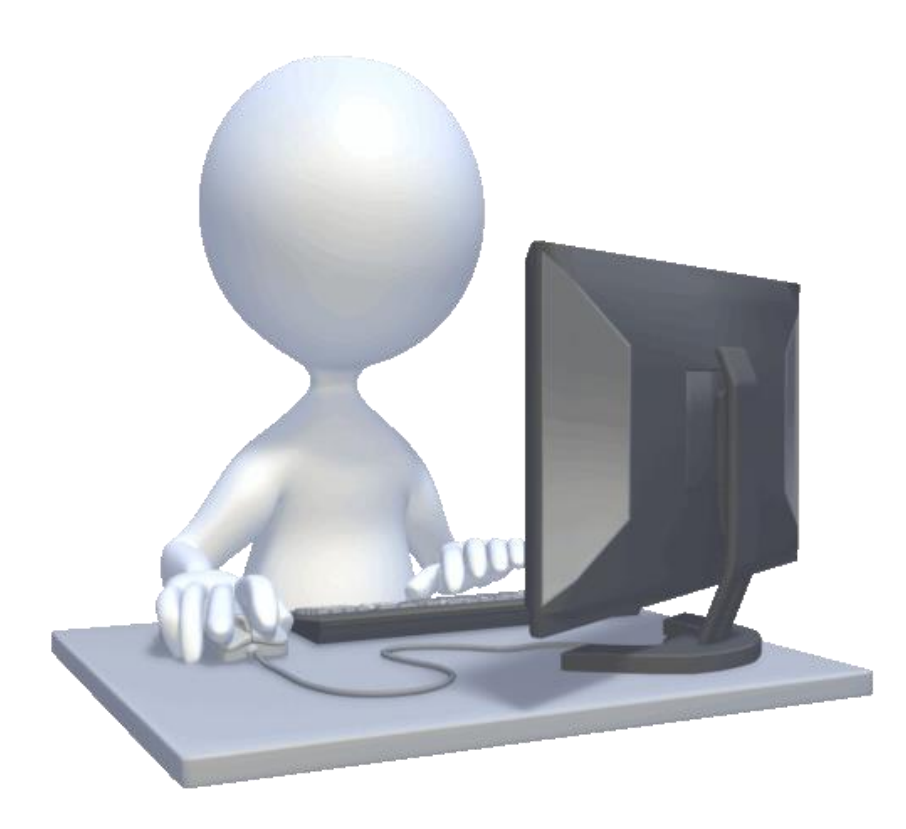

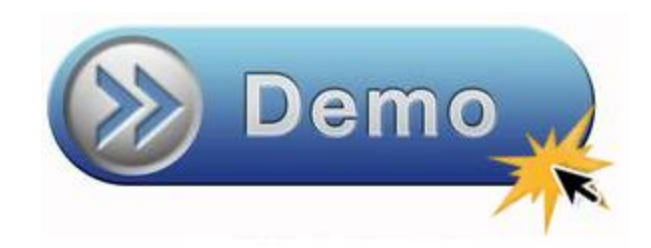

• View Budget Overview

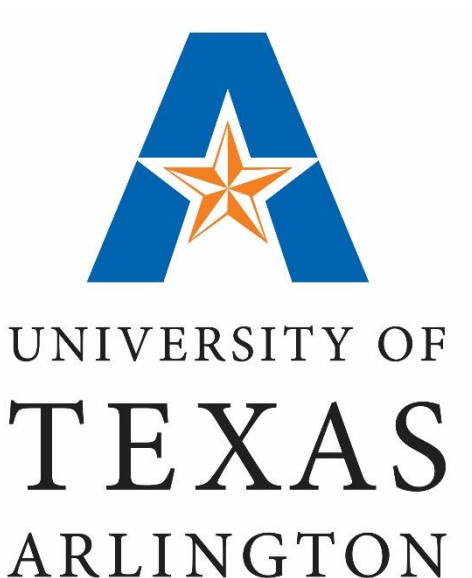

# View Budget & Expenses "Budget Details"

#### **Commitment Control: Budget Details**

The Budget Details page is used to view budget and expense activity. This page provides the same data as the Budgets Overview but at a more granular level.

#### Ex 1: View Sponsored and Cost Share Budget Activity

- 1. Navigate to the **Budgets Details** page.
- 2. Make sure the Business Unit is defaulting with "UTARL".
- 3. Enter Ledger Group: GRT\_PARENT
- 4. Enter "UTASP" for the PC Business Unit.
- 5. Enter the Project ID.
- 6. Click Search.
- 7. From the **Search Results** table, click the **View Detail** link associated with the appropriate **Fund** code to view the overall balance for the Cost Share (e.g. 2100) or Sponsored portion (e.g. 5100) of the Project .

**Note**: Cost Share Fund codes <u>exclude</u> the following Sponsored codes: 5100, 5200, 5300, or 5400.

| Business Unit | Ledger Group      | Account | Fu           | nd Code PC<br>Un | Business  | Project         | Budge         | t Period     |          |
|---------------|-------------------|---------|--------------|------------------|-----------|-----------------|---------------|--------------|----------|
| UTARL         | GRT_PARENT        |         | Q            | Q UT             | ASP Q     | 1261005200      |               | Q            |          |
|               |                   |         |              |                  |           |                 | 6             | Search       |          |
| Budget Deta   | ails              |         |              |                  | Personali | ze   Find   Vie | w All   💷   🔣 | First 🕚 1-3  | 2 of 2 🕑 |
| Business      | Unit Ledger Group | Account | Fund<br>Code | PC Busines       | s Unit Pi | roject          | Budget Period | View Details |          |
| 1 UTARL       | GRT_PARENT        | G1000   | 2100         | UTASP            | 13        | 261005200       |               | View Details |          |
|               | ODT DADENT        | G1000   | 5100         | UTASP            | 10        | 261005200       |               | View Details |          |

| Budget Details                                                                               |
|----------------------------------------------------------------------------------------------|
| Enter any information you have and click Search. Leave fields blank for a list of all values |
| Find an Existing Value                                                                       |
| Search Criteria                                                                              |
| Business Unit = VUTARL                                                                       |
| Ledger Group = V GRT_PARENT                                                                  |
| 3                                                                                            |
| Search Clear Basic Search 🖾 Save Search Criteria                                             |

**Budget Detail Overview** 

**Budget Inquiry Criteria** 

| usiness Unit                                                                                                    | Ledger Group                                                                                                    |                                                                   | Accou                                                                                                    | unt                                                                                              | Fund                                                                 | PC Bus Unit                                                                                                    | Project                                                                                                    |                                                                 |                   |                                                                                       |  |
|----------------------------------------------------------------------------------------------------|----------------------------------------------------------------------------------------------------|-------------------------------------------------------------------|----------------------------------------------------------------------------------------------------|--------------------------------------------------------------------------------------------------|----------------------------------------------------------------------|----------------------------------------------------------------------------------------------------|----------------------------------------------------------------------------------------------------|-----------------------------------------------------------------|-------------------|---------------------------------------------------------------------------------------|--|
| ITARL                                                                                                    | GRT_PARENT                                                                                                    |                                                                   | G100                                                                                                    | 0                                                                                                | 2100                                                                 | UTASP                                                                                                    | 1261005                                                                                                    | 200                                                             |                   |                                                                                       |  |
| Display Char                                                                                                    | t 🚯                                                                                                    |                                                                   |                                                                                                    | Previous                                                                                         | Next                                                                 | Return to Inc                                                                                                    | uiry Criteria                                                                                                 |                                                                 |                   |                                                                                       |  |
| Ledger Amounts                                                                                                    |                                                                                                    |                                                                   |                                                                                                    |                                                                                                  |                                                                      |                                                                                                    |                                                                                                    |                                                                 |                   |                                                                                       |  |
| Budget:                                                                                                    |                                                                                                    |                                                                   |                                                                                                    |                                                                                                  | 34,581.00 USD                                                        |                                                                                                    | <b>~</b>                                                                                                    | e)                                                              | Max<br>Attributes | Rows 100                                                                              |  |
| Expense:                                                                                                    |                                                                                                    |                                                                   |                                                                                                    |                                                                                                  | 61,330.37 USD                                                        |                                                                                                    | <i></i>                                                                                                    | <b>←</b> )                                                      | Parent / Children | ate.                                                                                  |  |
| Encumbrance:                                                                                                    |                                                                                                    |                                                                   |                                                                                                    |                                                                                                  | 0.00 USD                                                             |                                                                                                    | <i>~</i>                                                                                                    | e)                                                              | Associated Dudy   | 515                                                                                   |  |
| Pre-Encumbrance:                                                                                                    |                                                                                                    |                                                                   |                                                                                                    |                                                                                                  | 0.00 USD                                                             |                                                                                                    | <b>\$</b>                                                                                                    | сÌ                                                              |                   |                                                                                       |  |
|                                                                                                    | Associate Revenue                                                                                                    |                                                                   |                                                                                                    | 0.00                                                                                             | USD                                                                  |                                                                                                    |                                                                                                    |                                                                 |                   |                                                                                       |  |
| Available Budget                                                                                                    |                                                                                                    |                                                                   |                                                                                                    | 0.00                                                                                             | 000                                                                  |                                                                                                    |                                                                                                    |                                                                 |                   |                                                                                       |  |
|                                                                                                    | Without Tolerance                                                                                                    |                                                                   | -2                                                                                                    | 6,749.37 💂                                                                                       | USD                                                                  | Percent                                                                                                    | t (-77.35%) 🐙                                                                                                 |                                                                 |                   |                                                                                       |  |
|                                                                                                    | With Tolerance                                                                                                    |                                                                   | -2                                                                                                    | 6,749.37 🗾                                                                                       | USD                                                                  | Percent                                                                                                    | t (-77.35%) 🗖                                                                                                 |                                                                 |                   |                                                                                       |  |
| and and Excernet and                                                                                                    |                                                                                                    |                                                                   |                                                                                                    |                                                                                                  |                                                                      |                                                                                                    |                                                                                                    |                                                                 |                   |                                                                                       |  |
| sudget Exception                                                                                                    | S                                                                                                    |                                                                   |                                                                                                    |                                                                                                  |                                                                      |                                                                                                    |                                                                                                    |                                                                 |                   |                                                                                       |  |
| Budget Exception                                                                                                    | s<br>Exception Errors                                                                                                    | 0                                                                 | Exce                                                                                                    | ption W lange                                                                                    | s 199                                                                | В                                                                                                    | udget Exceptio                                                                                                | ns                                                              |                   |                                                                                       |  |
| Return to Search                                                                                                    | S<br>Exception Errors                                                                                                    | 0                                                                 | Excej                                                                                                    | ption We ning                                                                                    | s 199                                                                | В                                                                                                    | udget Exceptio                                                                                                | ns                                                              |                   |                                                                                       |  |
| Return to Search                                                                                                    | s<br>Exception Errors                                                                                                    | 0                                                                 | Exce                                                                                                    | otion Weining:                                                                                   | s 199                                                                | В                                                                                                    | udget Exceptio                                                                                                | ns                                                              |                   |                                                                                       |  |
| Return to Search                                                                                                    | s<br>Exception Errors<br>E Notify<br>n Budgets                                                                                                    | 0                                                                 | Exce                                                                                                    | otion Wings                                                                                      | s 199                                                                | В                                                                                                    | udget Exceptio                                                                                                | ins                                                             |                   |                                                                                       |  |
| Return to Search      rent & Childre      Parent Budget                                                                                | s<br>Exception Errors<br>E Notify<br>n Budgets                                                                                                    | 0<br>dget                                                         | Exce                                                                                                    | ption Weining:                                                                                   | s 199<br>Currency USD                                                | В                                                                                                    | udget Exceptio                                                                                                | ns                                                              |                   |                                                                                       |  |
| Return to Search                                                                                                    | s<br>Exception Errors<br>E Notify<br>n Budgets<br>Child Bu                                                                                                    | 0<br>dget                                                         | Excep                                                                                                    | otion Wenning:                                                                                   | s 199<br>Currency USD                                                | B                                                                                                    | udget Exceptio                                                                                                | ns                                                              |                   |                                                                                       |  |
| Return to Search      rent & Childre      Parent Budget      Children                                                                  | s<br>Exception Errors<br>E Notify<br>n Budgets<br>Child Bu                                                                                                    | 0<br>dget                                                         | Excep                                                                                                    | otion Woming:<br>ounts in Base                                                                   | s 199<br>Currency USD                                                | B<br>PC Bus                                                                                                    | udget Exceptio                                                                                                | ns                                                              | Budget            |                                                                                       |  |
|                                                                                                    | s<br>Exception Errors<br>E Notify<br>n Budgets<br>Child Bu                                                                                                    | 0<br>dget                                                         | Except                                                                                                    | ounts in Base                                                                                    | s 199<br>Currency USD<br>Function                                    | PC Bus<br>Unit F                                                                                                    | udget Exceptio                                                                                                | Activity                                                        | Budget<br>Period  | Budget                                                                                |  |
|                                                                                                    | s Exception Errors E Notify n Budgets Child Bu Account G4010                                                                                                    | 0<br>dget<br>Fund<br>2100                                         | Amo<br>625000                                                                                                    | otion we ming:<br>ounts in Base<br>Cost Center                                                   | s 199<br>Currency USD<br>Function<br>400                             | PC Bus<br>Unit F<br>UTASP 1                                                                                                    | udget Exceptio                                                                                                | Activity<br>1                                                   | Budget<br>Period  | Budget<br>10,889.00 厦                                                                 |  |
|                                                                                                    | s Exception Errors EXCEPTION Errors INOUTRY INOUTRY IN | 0<br>dget<br>Fund<br>2100<br>2100                                 | Exception           Amore           0           0           0           0           0           0           0           0           0           0           0           0           0           0           0           0           0           0           0           0           0           0           0           0           0           0           0           0           0           0           0           0           0           0           0           0           0           0           0           0           0           0           0           0           0           0           0           0           0           0           0           <                                                                                                    | otion Weinings<br>ounts in Base<br>Cost Center<br>200114<br>200114                               | s 199<br>Currency USD<br>Function<br>400<br>400                      | PC Bus F<br>Unit UTASP 1<br>UTASP 1                                                                                                    | udget Exceptio<br>Project<br>1261005200                                                                       | Activity<br>1<br>1                                              | Budget<br>Period  | Budget<br>10,889.00 页<br>3,263.00 页                                                   |  |
|                                                                                                    | s Exception Errors EXCEPTION Errors Child Bu Child Bu Chi | 0<br>dget<br>Fund<br>2100<br>2100                                 | Exception           Amo           0           0           0           0           0           0           0           0           0           0           0           0           0           0           0           0           0           0           0           0           0           0           0           0           0           0           0           0           0           0           0           0           0           0           0           0           0           0           0           0           0           0           0           0           0           0           0           0           0           0           0 <td< td=""><td>otion Weining:<br/>ounts in Base<br/>Cost Center<br/>200114<br/>200114<br/>200116</td><td>s 199<br/>Currency USD<br/>Function<br/>400<br/>100</td><td>PC Bus<br/>UTASP 1<br/>UTASP 1<br/>UTASP 1</td><td>udget Exceptio<br/>Project<br/>1261005200<br/>1261005200<br/>1261005200</td><td>Activity<br/>1<br/>1<br/>1</td><td>Budget<br/>Period</td><td>Budget<br/>10,889.00 万<br/>3,263.00 万<br/>9,470.00 万</td><td></td></td<> | otion Weining:<br>ounts in Base<br>Cost Center<br>200114<br>200114<br>200116                     | s 199<br>Currency USD<br>Function<br>400<br>100                      | PC Bus<br>UTASP 1<br>UTASP 1<br>UTASP 1                                                                                                    | udget Exceptio<br>Project<br>1261005200<br>1261005200<br>1261005200                                           | Activity<br>1<br>1<br>1                                         | Budget<br>Period  | Budget<br>10,889.00 万<br>3,263.00 万<br>9,470.00 万                                     |  |
| Return to Search   rent & Childre  Parent Budget  Ledger Group  GRT_CHILD1  GRT_CHILD1  GRT_CHILD1  GRT_CHILD1  GRT_CHILD1  GRT_CHILD1 | s Exception Errors INOUTY                                                                                                    | 0<br>dget<br>Fund<br>2100<br>2100<br>2100<br>2100                 | Except<br>Amod<br>625000<br>625101<br>625101                                                                                                    | Cost Center<br>200114<br>200116                                                                  | S 199<br>Currency USD<br>Function<br>400<br>400<br>100<br>100        | PC Bus for the second second s | udget Exceptio<br>Project<br>1261005200<br>1261005200<br>1261005200<br>1261005200                             | Activity<br>1<br>1<br>1<br>1<br>1                               | Budget<br>Period  | Budget<br>10,889.00 更<br>3,263.00 更<br>9,470.00 页<br>2,835.00 更                       |  |
|                                                                                                    | s Exception Errors EXCeption Errors Child Bu Child Bu Ch  | 0<br>dget<br>Fund<br>2100<br>2100<br>2100<br>2100<br>2100         | Exception           Amore           0           0           0           0           0           0           0           0           0           0           0           0           0           0           0           0           0           0           0           0           0           0           0           0           0           0           0           0           0           0           0           0           0           0           0           0           0           0           0           0           0           0           0           0           0           0           0           0           0           0           0           <                                                                                                    | otion Weinings<br>ounts in Base<br>200114<br>200114<br>200116<br>200118                          | S 199<br>Currency USD<br>Function<br>400<br>400<br>100<br>100<br>100 | PC Bus<br>UTASP 1<br>UTASP 1<br>UTASP 1<br>UTASP 1<br>UTASP 1                                                                                                    | udget Exceptio<br>Project<br>1261005200<br>1261005200<br>1261005200<br>1261005200<br>1261005200               | Activity<br>1<br>1<br>1<br>1<br>1<br>1<br>1<br>1<br>1           | Budget<br>Period  | Budget<br>10,889.00 扉<br>3,263.00 扉<br>9,470.00 扉<br>2,835.00 扉<br>180.00 扉           |  |
|                                                                                                    | s Exception Errors EXCEPTION Errors Child Bu Child Bu Chi | 0<br>dget<br>Fund<br>2100<br>2100<br>2100<br>2100<br>2100<br>2100 | Exception           Amore           0           0           0           0           0           0           0           0           0           0           0           0           0           0           0           0           0           0           0           0           0           0           0           0           0           0           0           0           0           0           0           0           0           0           0           0           0           0           0           0           0           0           0           0           0           0           0           0           0           0           0           <                                                                                                    | otion Weinings<br>ounts in Base<br>Cost Center<br>200114<br>200114<br>200116<br>200118<br>200118 | Eurction<br>400<br>100<br>100<br>200                                 | PC Bus<br>UTASP 1<br>UTASP 1<br>UTASP 1<br>UTASP 1<br>UTASP 1<br>UTASP 1                                                                                                    | udget Exceptio<br>Project<br>1261005200<br>1261005200<br>1261005200<br>1261005200<br>1261005200<br>1261005200 | Activity<br>1<br>1<br>1<br>1<br>1<br>1<br>1<br>1<br>1<br>1<br>1 | Budget<br>Period  | Budget<br>10,889.00 万<br>3,263.00 万<br>9,470.00 万<br>2,835.00 万<br>180.00 万<br>0.00 万 |  |

#### **Commitment Control: Budget Details**

#### Ex 1: View Sponsored and Cost Share Budget Activity (Cont'd)

In this example, the overall balance for the Project is returned:

- The total Budget, Expense, Encumbrance and Pre-Encumbrance balances are displayed.
- To view specific details for a Ledger Amount, click the "Drill to Activity Log icon" (gold closed book).
- The Parent & Children section displays the original budget and the total expenses for each Cost Share chartfield string. In this example, Cost Share funds are committed from several different Cost Centers and departments.

| Ledger Group | Account | Fund | Dept   | Cost Center | Function | PC Bus<br>Unit | Project    | Activity | Budget<br>Period | Budget      | Expense      | Encumbrance | Pre-Encumbrance | Available Budget | Percent   |
|--------------|---------|------|--------|-------------|----------|----------------|------------|----------|------------------|-------------|--------------|-------------|-----------------|------------------|-----------|
| GRT_CHILD1   | G4010   | 2100 | 625000 | 200114      | 400      | UTASP          | 1261005200 | 1        |                  | 10,889.00 💂 | 41,237.75 💂  | 0.00 📃      | 0.00 💻          | -30,348.75 🛒     | -278.71 💻 |
| GRT_CHILD1   | G4020   | 2100 | 625000 | 200114      | 400      | UTASP          | 1261005200 | 1        |                  | 3,263.00 🛒  | 12,373.71 💂  | 0.00 📕      | 0.00 🛒          | -9,110.71 🛒      | -279.21 🛒 |
| GRT_CHILD1   | G4010   | 2100 | 625101 | 200116      | 100      | UTASP          | 1261005200 | 1        |                  | 9,470.00 💂  | -44,591.35 💂 | 0.00 📃      | 0.00 📜          | 54,061.35 🐙      | 570.87 💻  |
| GRT_CHILD1   | G4020   | 2100 | 625101 | 200116      | 100      | UTASP          | 1261005200 | 1        |                  | 2,835.00 🛒  | -4,421.60 💂  | 0.00 💻      | 0.00 💻          | 7,256.60 🛒       | 255.96 💻  |
| GRT_CHILD1   | G4020   | 2100 | 625102 | 200118      | 100      | UTASP          | 1261005200 | 1        |                  | 180.00 💂    | 2,778.71 💂   | 0.00 📕      | 0.00 🞵          | -2,598.71 🛒      | 0.00 💻    |
| GRT_CHILD1   | G4010   | 2100 | 625102 | 200118      | 200      | UTASP          | 1261005200 | 1        |                  | 0.00 💂      | 0.00 🐙       | 0.00 📃      | 0.00 📜          | 0.00 💻           | 0.00 💻    |
| GRT_CHILD1   | G4010   | 2100 | 625102 | 200118      | 100      | UTASP          | 1261005200 | 1        |                  | 603.00 💂    | 20,076.39 💂  | 0.00 💻      | 0.00 🛒          | -19,473.39 🛒     | 0.00 💻    |
| GRT_CHILD1   | G4010   | 2100 | 625104 | 200120      | 100      | UTASP          | 1261005200 | 1        |                  | 5,650.00 戻  | 33,200.00 💂  | 0.00 🗾      | 0.00 🞵          | -27,550.00 屓     | -487.61 💻 |
| GRT_CHILD1   | G4020   | 2100 | 625104 | 200120      | 100      | UTASP          | 1261005200 | 1        |                  | 1,691.00 💂  | 676.76 💂     | 0.00 屓      | 0.00 💻          | 1,014.24 💻       | 59.98 д   |

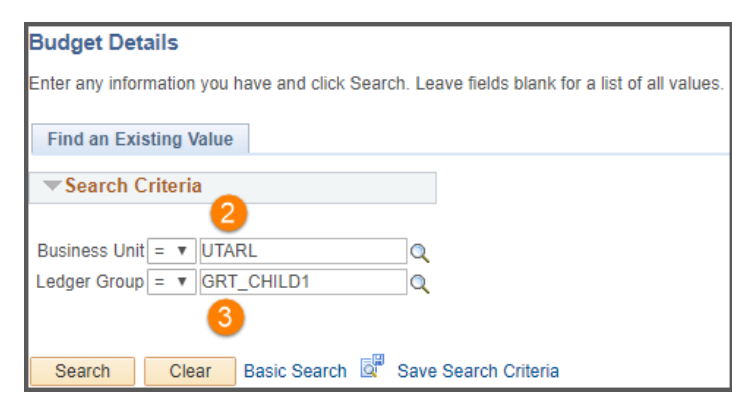

#### **Commitment Control: Budget Details**

#### Ex 2: View Details for a Specific Cost Share

To view activity for a specific Cost Share and Budget Account (e.g. 4010):

- 1. Navigate to the Budgets Details page.
- 2. Make sure the Business Unit is defaulting with "UTARL".
- 3. Enter Ledger Group: GRT CHILD1
- 4. Enter the Cost Center.
- 5. Enter "UTASP" for the PC Business Unit
- 6. Enter the Project ID.
- 7. Click Search.
- 8. From the Search Results table, click the View Detail link associated with the

| Bu         | dget Detail Overview |             |              |         |              |            | 8. Fro      | om the Se | arch Result         | ts table, cli | ck the Vie       | w Detail link a       | associated   | d with the     |
|------------|----------------------|-------------|--------------|---------|--------------|------------|-------------|-----------|---------------------|---------------|------------------|-----------------------|--------------|----------------|
| Bud        | get Inquir           | y Criteria  |              |         |              |            | de          | sired Bud | get Account         | t (e.g. 4010  | J).              |                       |              |                |
|            | Select               | Budget D    | Detail       |         |              |            |             |           |                     |               |                  |                       |              |                |
|            | Busines              | s Unit L    | edger Group  | Account | Fund<br>Code | Department | Cost Center | Function  | PC Business<br>Unit | Project       | Activity         | Budget Period         |              |                |
|            | UTARL                | G           | GRT_CHILD1   | Q       |              |            | 200120 Q    |           | UTASP Q 1           | 1261005200 Q  | Q                | Q                     |              |                |
|            |                      |             |              |         |              |            |             | (         | Search              |               |                  |                       |              |                |
|            | Budge                | et Details  |              |         |              |            |             |           |                     |               | Personalize   Fi | nd   View All   🗖   🔣 | First 🕙 1    | -2 of 2 🕑 Last |
|            | Bu                   | siness Unit | Ledger Group | Account | Fund<br>Code | Department | Cost Center | Function  | PC Business Ur      | nit Project   | Activity         | Budget Period         | View Details |                |
|            | 1 UT                 | ARL         | GRT_CHILD1   | G4010   | 2100         | 625104     | 200120      | 100       | UTASP               | 126100520     | 00 1             |                       | View Details |                |
|            | 2 UT                 | ARL         | GRT_CHILD1   | G4020   | 2100         | 625104     | 200120      | 100       | UTASP               | 126100520     | 0 1              |                       | View Details |                |
| <u>a</u> r | Return to            | Search      | E Notify     |         |              |            |             |           |                     |               |                  |                       |              |                |
|            |                      |             |              |         |              |            |             |           |                     |               |                  |                       |              |                |

| Committee     | at Control Duday | t Detelle  |      |              |          |              |                                   |                            |                                              |
|---------------|------------------|------------|------|--------------|----------|--------------|-----------------------------------|----------------------------|----------------------------------------------|
| Commitmei     | nt Control Budge | et Details |      |              |          |              |                                   |                            |                                              |
| Business Unit | Ledger Group     | Account    | Fund | Dept         | Cost Cen | ter Function | PC Bus Unit                       | Project                    | Activity                                     |
| UTARL         | GRT_CHILD1       | G4010      | 2100 | 625104       | 200120   | 100          | UTASP                             | 1261005200                 | 1                                            |
| Display       | y Chart          |            |      | Previous     | ;        | Next         | Return to Inquiry Cr              | iteria                     |                                              |
| Ledger Amo    | unts             |            |      |              |          |              |                                   |                            |                                              |
| Budget:       |                  |            |      |              | 5,       | 650.00 USD   | <i>©</i>                          | e)                         | Max Rows 100<br>Attributes                   |
| Expense:      |                  |            |      |              | 33,      | 200.00 USD   | <b>~</b>                          | ÷                          | Parent / Children                            |
| Encumbrance   | :                |            |      |              |          | 0.00 USD     | <i>©</i>                          | 4                          | Associated Budgets                           |
| Pre-Encumbra  | ince:            |            |      |              |          | 0.00 USD     | <i>©</i>                          | ÷                          |                                              |
|               | Associate Reve   | nue        |      | 0            | 0.00 U   | ISD          |                                   |                            |                                              |
| Available Bu  | dget             |            |      |              |          |              |                                   |                            |                                              |
|               | Without Toleran  | 20         |      | -27 550 00 5 |          | Commit       | ment Conti                        | rol: Budg                  | get Details                                  |
|               | With Toleran     | ce         |      | -27,550.00   |          | Ex 2: Viev   | w Details for a                   | Specific C                 | ost Share (Cont'd)                           |
| Budget Exce   | ptions           |            |      |              |          | n this exa   | ample, only th                    | e cost shar                | re portion for a specific                    |
|               | Exception Erro   | rs 0       | Ex   | ception War  | nings    | Budget A     | ccount (e.g. G                    | 4010) is dis               | splayed:                                     |
| Return to S   | earch 🖹 Notify   |            |      |              |          | The to Encur | otal Budget, Ex<br>nbrance displa | kpense, En<br>ays in the L | cumbrance and Pre-<br>edger Amounts section. |
|               |                  |            |      |              |          | To vie       | w specific det                    | ails for a Le              | edger Amount click the                       |

"Drill to Activity Log icon" (gold closed book).

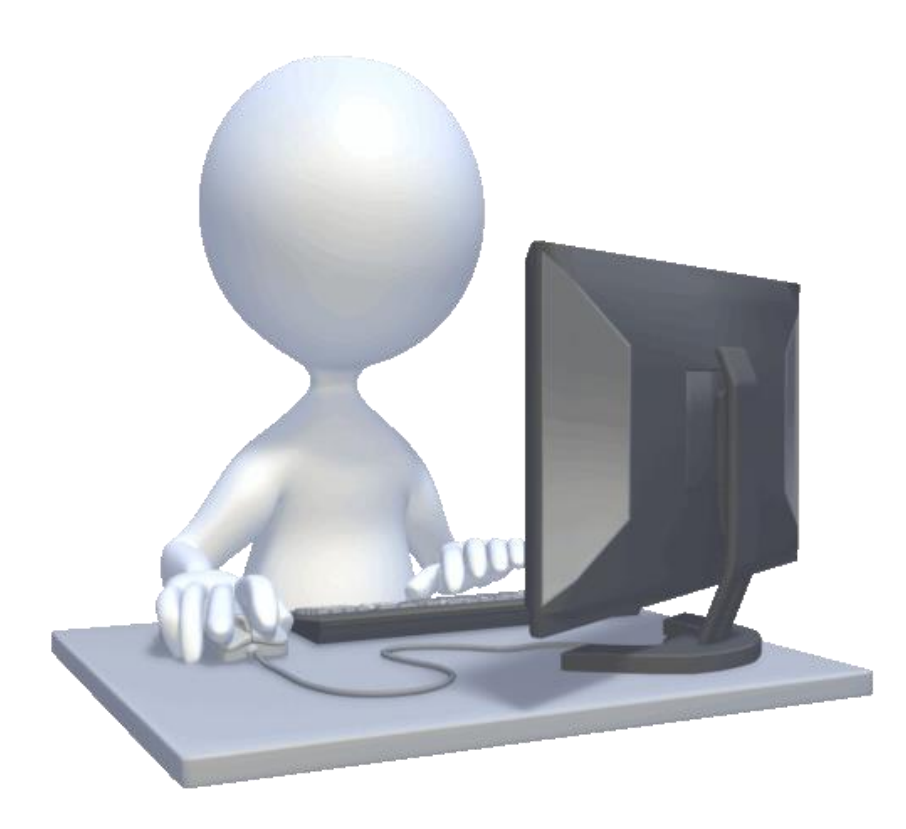

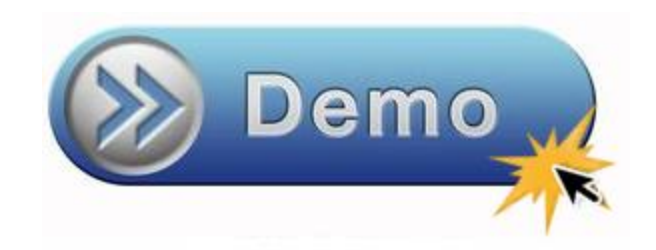

• View Budget Details

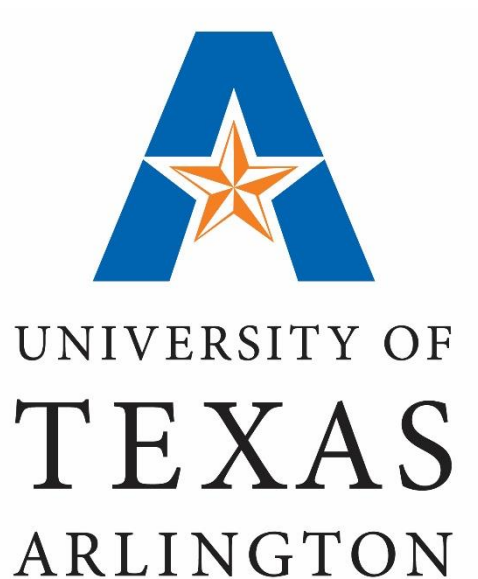

### **Cost Share Reports**

### **Cost Share Reports**

### **Reports with Cost Share Details:**

Listed below are recommended reports for Cost Share information:

### Monthly Financial Statements

 Navigation: NavBar > Navigator > FMS Reporting Tools > BI Publisher > Query Report Scheduler

### • Sponsored Project Summary Report

 Navigation: NavBar > Navigator > Financials > UTZ Customizations > Grants Management > Reports > Sponsored Project Summary Report

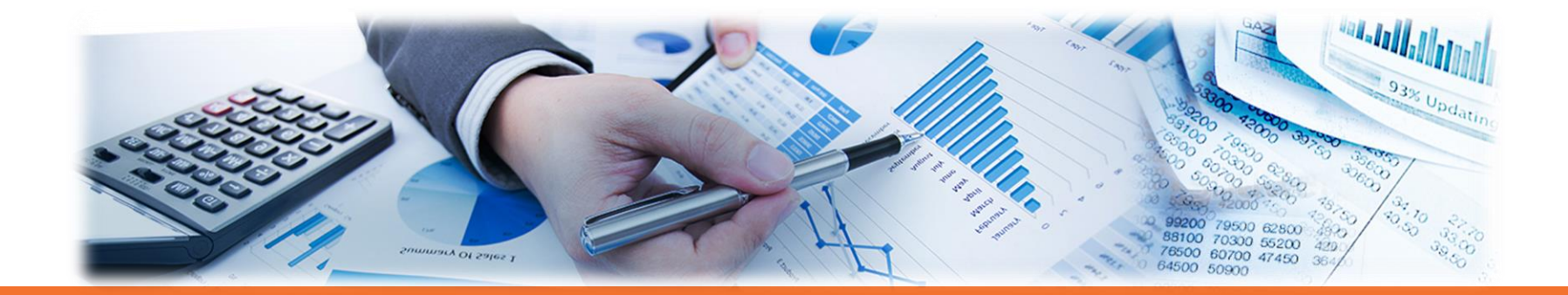

## **Cost Share Reports**

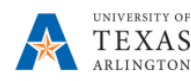

#### MONTHLY FINANCIAL STATEMENT For SPONSORED PROJECTS

#### Department 123456 - Name of Dept As Of Fiscal Year 2016, Period Ending 9/30/2015 Grant: 1261005200 - Focus on Retention in Cohorts Cost Shared w/ Cost Center 200120 POI [100067890 - Jane Dolan]

Important Note: Summary Balances may vary when compared against transaction detail balances due to timing of encumbrance processing and other Expense Summary for Grant:1261005200 \*\*Amounts reflect Life-To-Date Balances

| Account                | Fiscal<br>Year | Period | 1) Budget | 2) Encumbrance | 4) Expense | Balance |
|------------------------|----------------|--------|-----------|----------------|------------|---------|
| G4020 - L4 Fringe Bene | fits           |        |           |                |            |         |
|                        | 2016           |        |           |                |            |         |
|                        |                | 1      | 0.00      | 0.00           | -121.66    | -121.66 |
| Summary Balance        |                |        |           |                |            |         |

#### **Monthly Financial Statements**

The Monthly Financial Statement provides:

- A summary of the Cost Share budget.
- Transaction details for expenses.

**Note**: Cost Share expenses and budgets appear on a separate page from the sponsored portion of the project.

#### Budget Account G4020 - L4 Fringe Benefits for Grant 1261005200 - Focus on Retention in Cohorts

#### Transaction Detail: Payroll Originating from HR

| Fiscal |        |                                   |            |                                                                             |               |
|--------|--------|-----------------------------------|------------|-----------------------------------------------------------------------------|---------------|
| Year   | Period | Account #                         | Trans Type | Reference #                                                                 | Posted Amount |
| 2016   | 1      | 57302 - OASI Employer Match       | Payroll    | Ref Jrnl# HPY0103862 Check# 1100107146 Employee ID# 1000123456 Sam Maverick | 108.00        |
| 2016   | 1      | 57701 - Workers Compensation      | Payroll    | Ref Jrnl# HPY0103862 Check# 1100107146 Employee ID# 1000123456 Sam Maverick | 2.21          |
| 2016   | 1      | 57702 - Unemployment Compensation | Payroll    | Ref Jrnl# HPY0103862 Check# 1100107146 Employee ID# 1000123456 Sam Maverick | 6.83          |
| 2016   | 1      | 57701 - Workers Compensation      | Payroll    | Ref Jrnl# HPY0103862 Check# 1100109989 Employee ID# 1000123456 Sam Maverick | 2.31          |
| 2016   | 1      | 57701 - Workers Compensation      | Payroll    | Ref Jrnl# HPY0103862 Check# 1100110022 Employee ID# 1000123456 Sam Maverick | 2.31          |
|        |        |                                   |            | Payroll Originating from HR Total:                                          | 121.66        |

NavBar > Navigator > FMS Reporting Tools > BI Publisher > Query Report Scheduler

## **Cost Share Reports**

#### **Sponsored Project Summary Report**

The Sponsored Project Summary Report displays:

- Sponsored and Cost Share information for the Project. This includes inception to date budget, expense, encumbrance, available balance, and percent available.
- There are subtotals for both sections, as well as a Project total.

| Activity:                |                               |                                    | Activity Dates:                     |                                      |                    | LIS-CHIMIN MANY                         |                             |
|--------------------------|-------------------------------|------------------------------------|-------------------------------------|--------------------------------------|--------------------|-----------------------------------------|-----------------------------|
| Category                 | Current<br>Period<br>Expenses | Inception to<br>date Budget<br>(A) | Inception to date<br>Expense<br>(B) | Budget–<br>Expense<br>(A)– (B) = (C) | Encumbrance<br>(D) | Available<br>Balance<br>(A)-(B)-(D)=(E) | %<br>Available<br>(E) / (A) |
| Sponsored                |                               |                                    |                                     |                                      |                    |                                         |                             |
| G4010-Salaries           | 0.00                          | 27,698.00                          | 13,438.76                           | 14,259.24                            | 11,527.05          | 2,732.19                                | 10.00                       |
| G4020-Fringe Benefits    | 0.00                          | 4,709.00                           | 60.45                               | 4,648.55                             | 0.00               | 4,648.55                                | 99.00                       |
| G4082-STEM Tuition       | 0.00                          | 6,759.00                           | 6,758.00                            | 1.00                                 | 0.00               | 1.00                                    | 0.00                        |
| G4090-Other Direct Costs | 0.00                          | 2,536.00                           | 0.00                                | 2,536.00                             | 0.00               | 2,536.00                                | 100.00                      |
| G4110-Travel - Domestic  | 0.00                          | 2,000.00                           | 0.00                                | 2,000.00                             | 100.00             | 1,900.00                                | 95.00                       |
| G4120-Travel - Foreign   | 0.00                          | 1,500.00                           | 0.00                                | 1,500.00                             | 0.00               | 1,500.00                                | 100.00                      |
| Total Direct Costs       | 0.00                          | 45,202.00                          | 20,257.21                           | 24,944.79                            | 11,627.05          | 13,317.74                               | 29.46                       |
| G4180-F&A                | 0.00                          | 19,798.00                          | 6,854.97                            | 12,943.03                            | 0.00               | 12,943.03                               | 65.00                       |
| Sponsored Total          | 0.00                          | 65.000.00                          | 27.112.18                           | 37.887.82                            | 11.627.05          | 26.260.77                               | 40.40                       |
| Cost Share               |                               |                                    |                                     |                                      |                    |                                         |                             |
| G4010-Salaries           | 0.00                          | 1,000.00                           | 0.00                                | 1,000.00                             | 0.00               | 1,000.00                                | 100.00                      |
| G4090-Other Direct Costs | 300.00                        | 2,700.00                           | 1,885.62                            | 814.38                               | 0.00               | 814.38                                  | 30.00                       |
| Total Direct Costs       | 300.00                        | 3,700.00                           | 1,885.62                            | 1,814.38                             | 0.00               | 1,814.38                                | 49.04                       |
| Cost Share Total         | 300.00                        | 3,700.00                           | 1,885.62                            | 1,814.38                             | 0.00               | 1,814.38                                | 49.04                       |
|                          |                               |                                    |                                     |                                      |                    |                                         |                             |
| Activity Total           | 300.00                        | 68,700.00                          | 28,997.80                           | 39,702.20                            | 11,627.05          | 28,075.15                               | 40.87                       |
| Project Total            | 300.00                        | 68,700.00                          | 28,997.80                           | 39,702.20                            | 11,627.05          | 28,075.15                               | 40.87                       |

Sponsored Project Summary Report

Fiscal Year: 2016

As of Accounting Period: 7

Project:

Project PI:

Project Title:

Project Dates:

UT 🐹 SHARE

Sponsor Award Number:

Award:

Sponsor:

Department:

NavBar > Navigator > Financials > UTZ Customization > Grants Management > Reports > Sponsored Project Summary

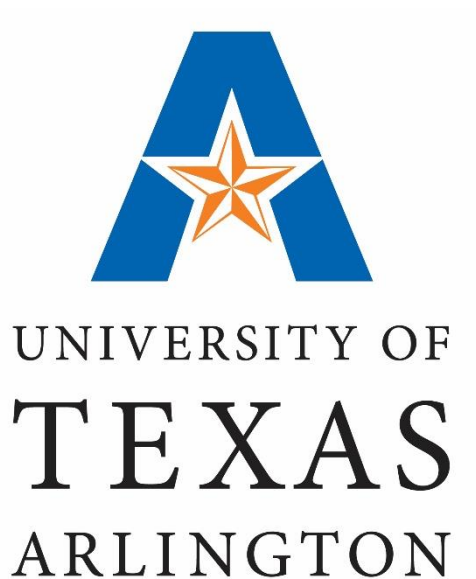

## Where to get help?

### **Contacts & Resources**

### **Grants and Contract Services:**

- Email: ogcs@uta.edu

#### **Grant Accounting:**

- Email: gca@uta.edu

### Support & Help:

- https://uta.service-now.com/selfservice
- Call: 817-272-2155

#### **Training Resources:**

- https://www.uta.edu/business-affairs/training/
  - Register for UT Share Classes
  - Join Business Affairs Listserv
  - View and/or Print UT Share Training Materials
    - UPK
    - Training Guides
    - Job Aid
    - Quick References